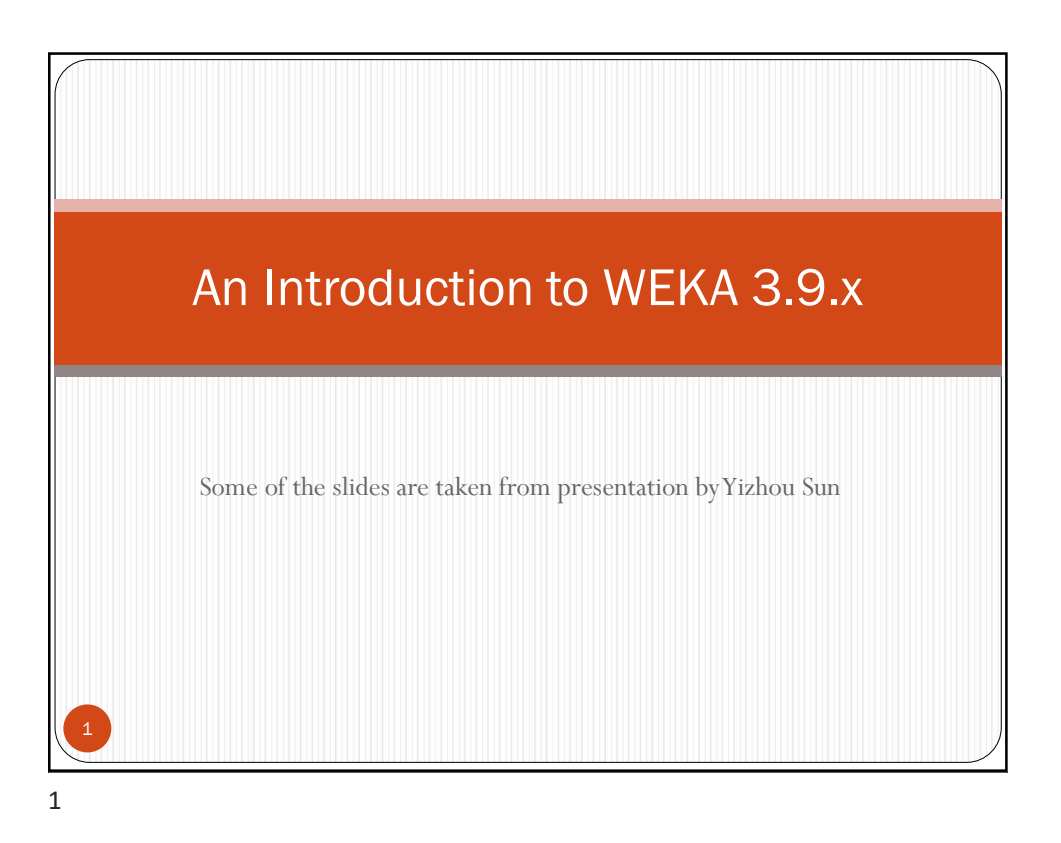

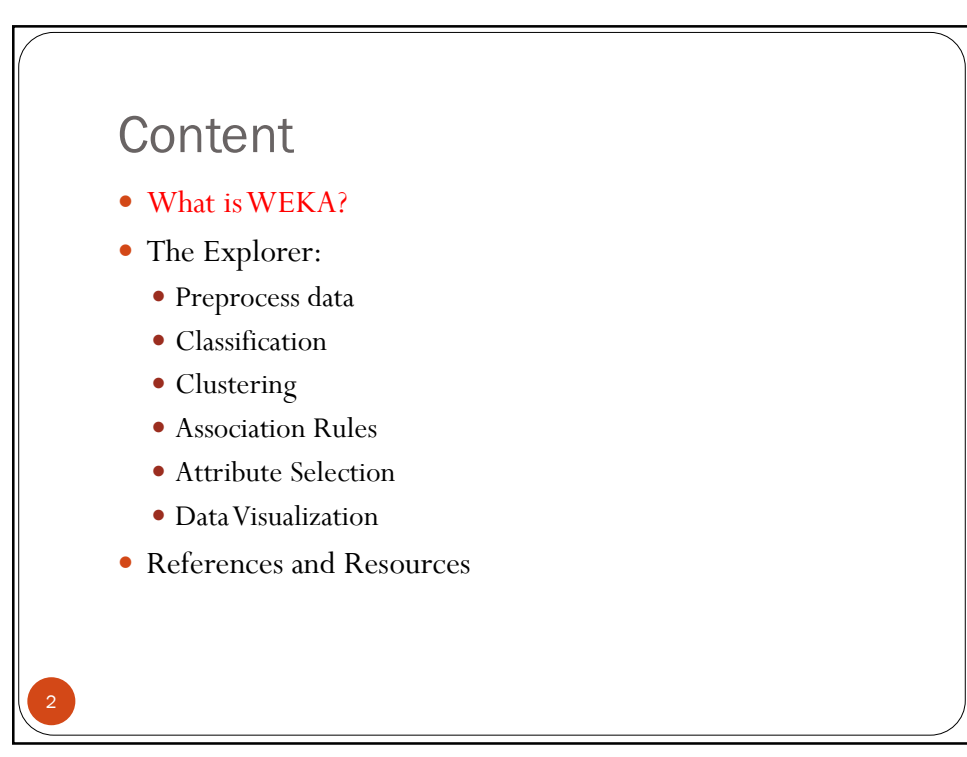

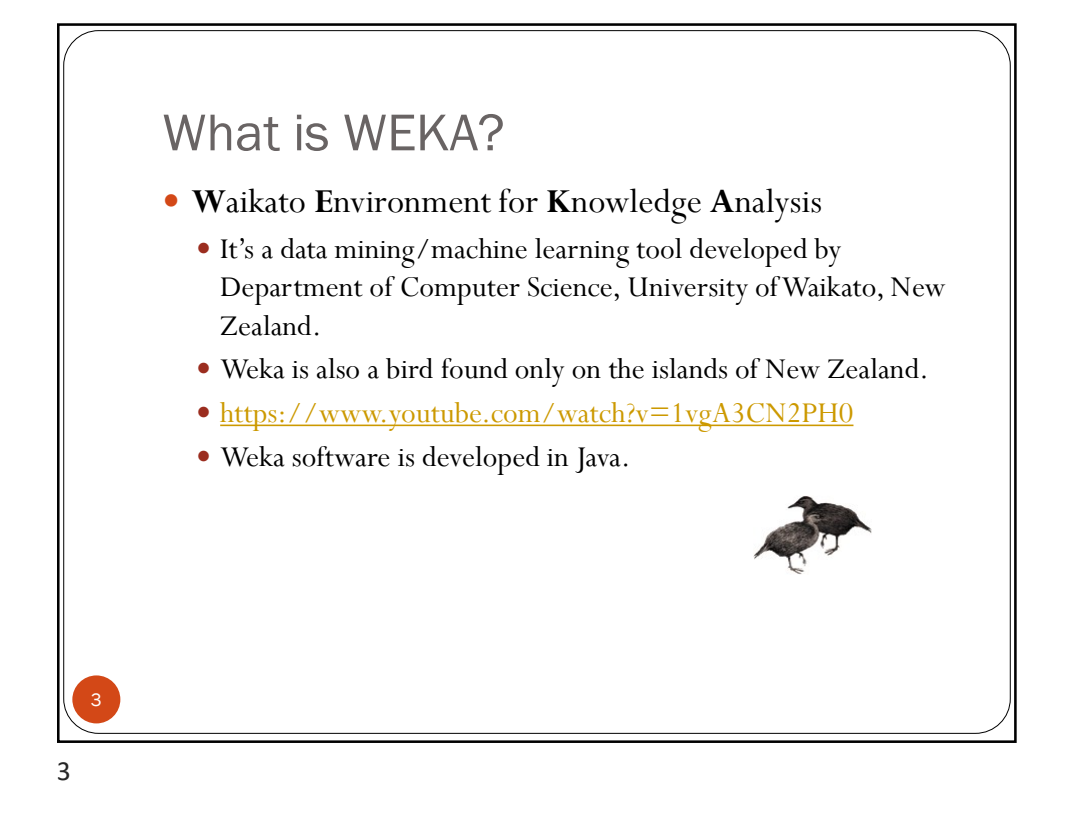

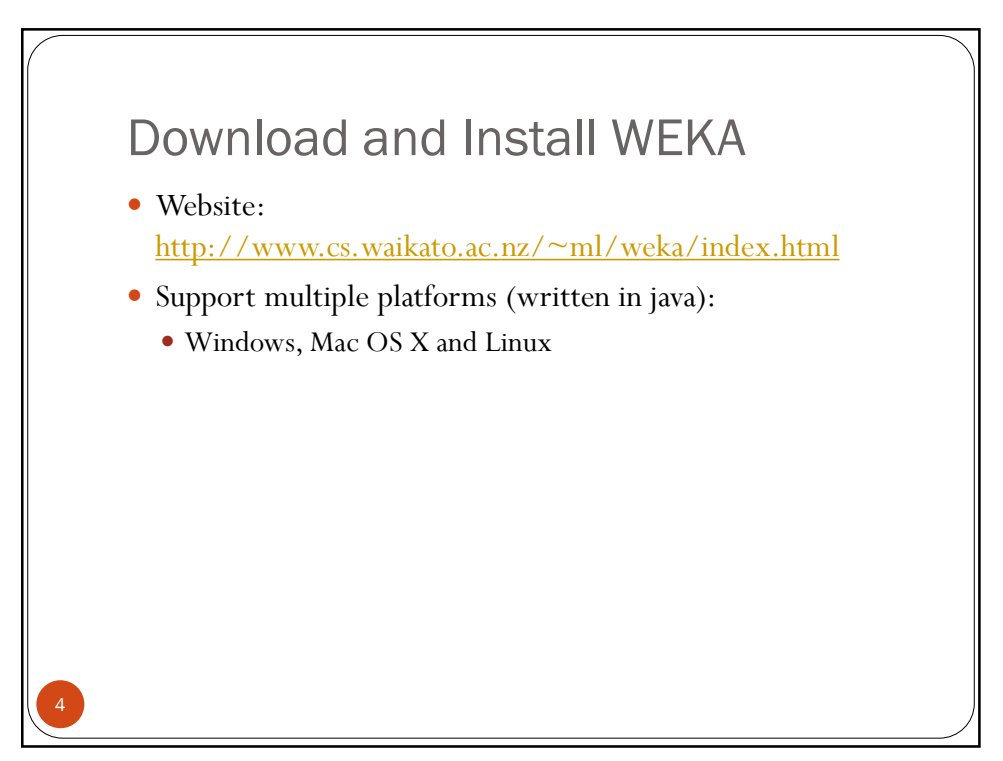

## Main Features

- 49+ data preprocessing tools
- 76+ classification/regression algorithms
- 8+ clustering algorithms
- 3+ algorithms for finding association rules
- 15+ attribute/subset evaluators + 10+ search algorithms for feature selection

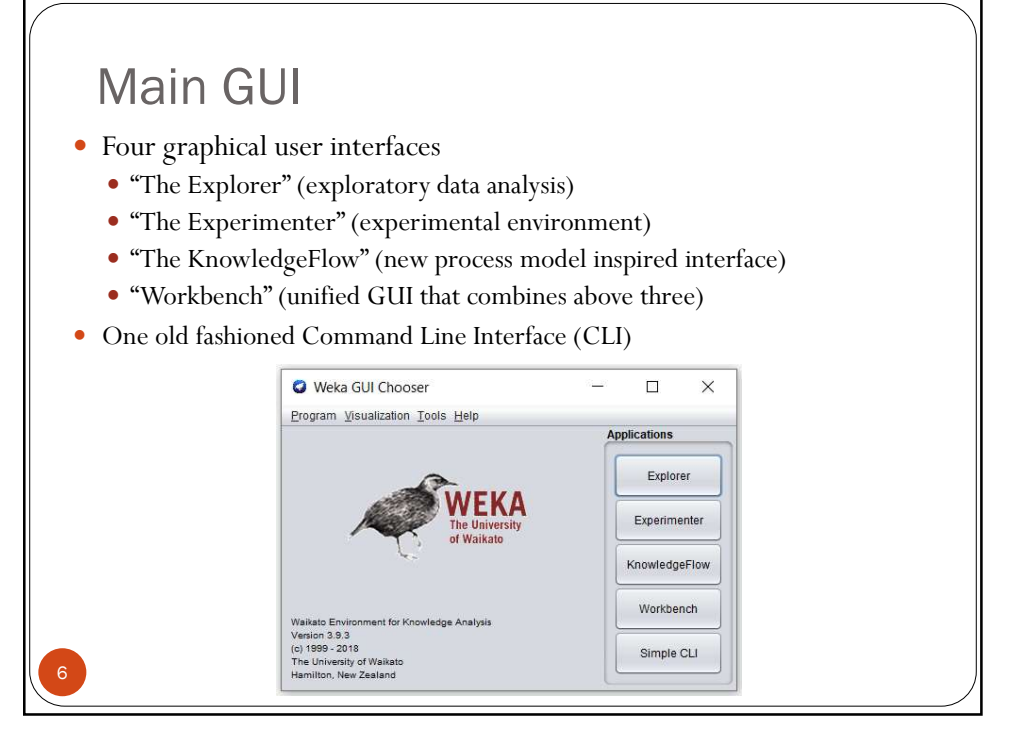

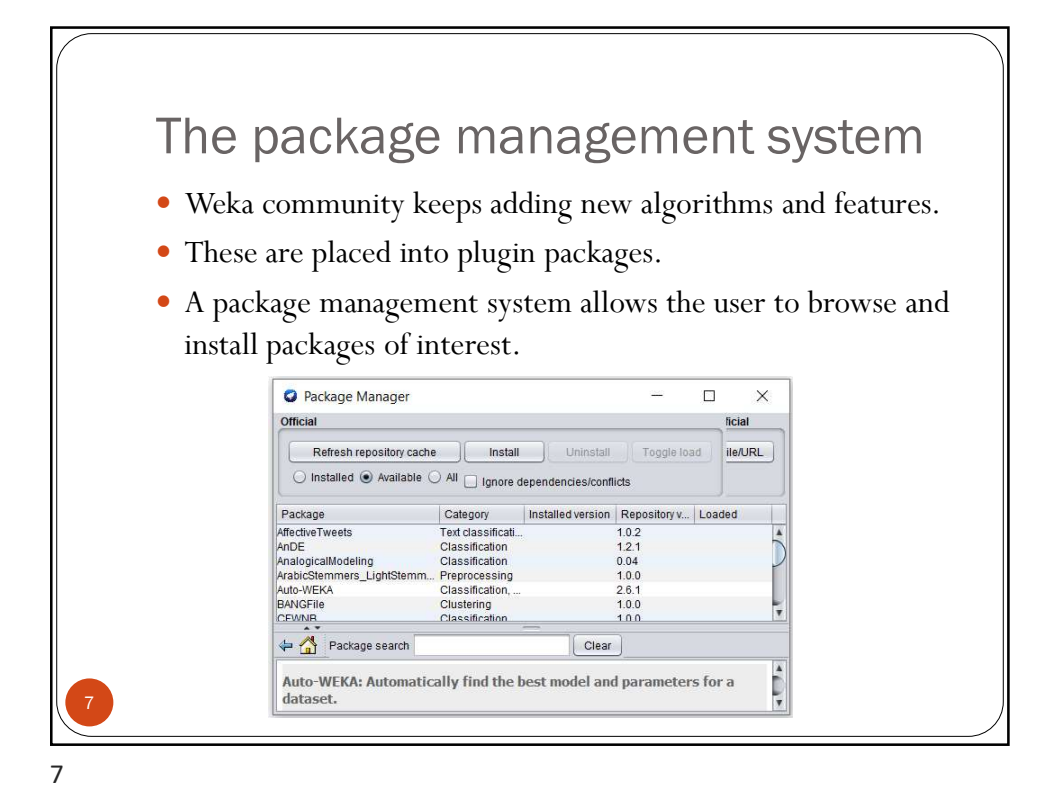

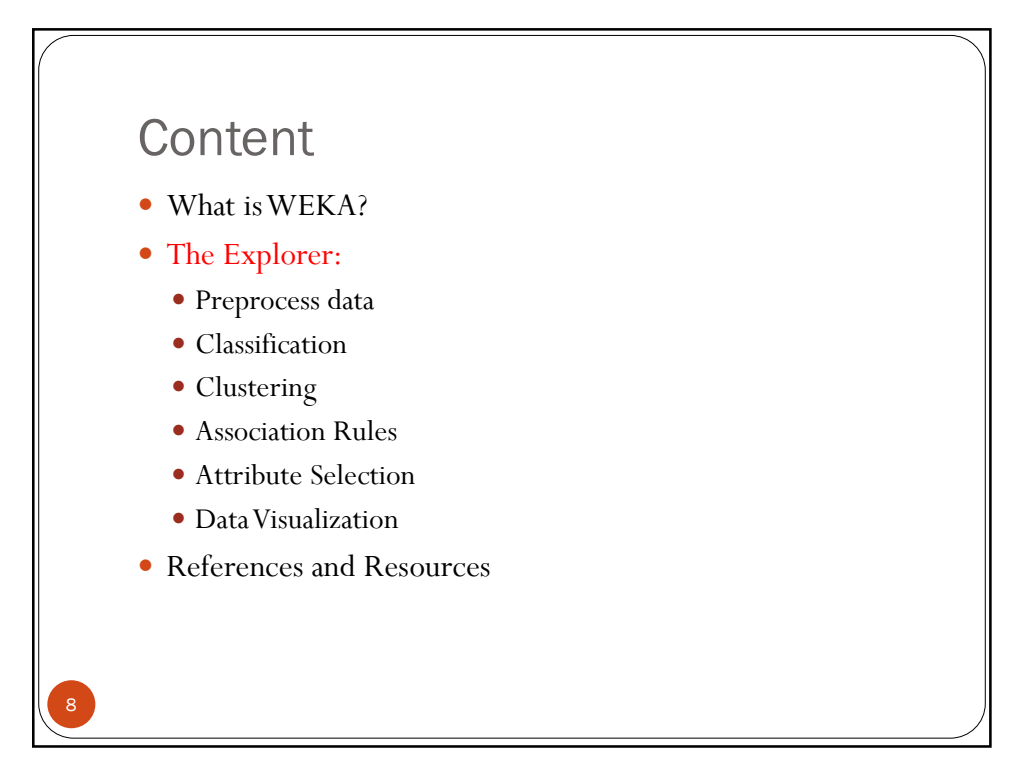

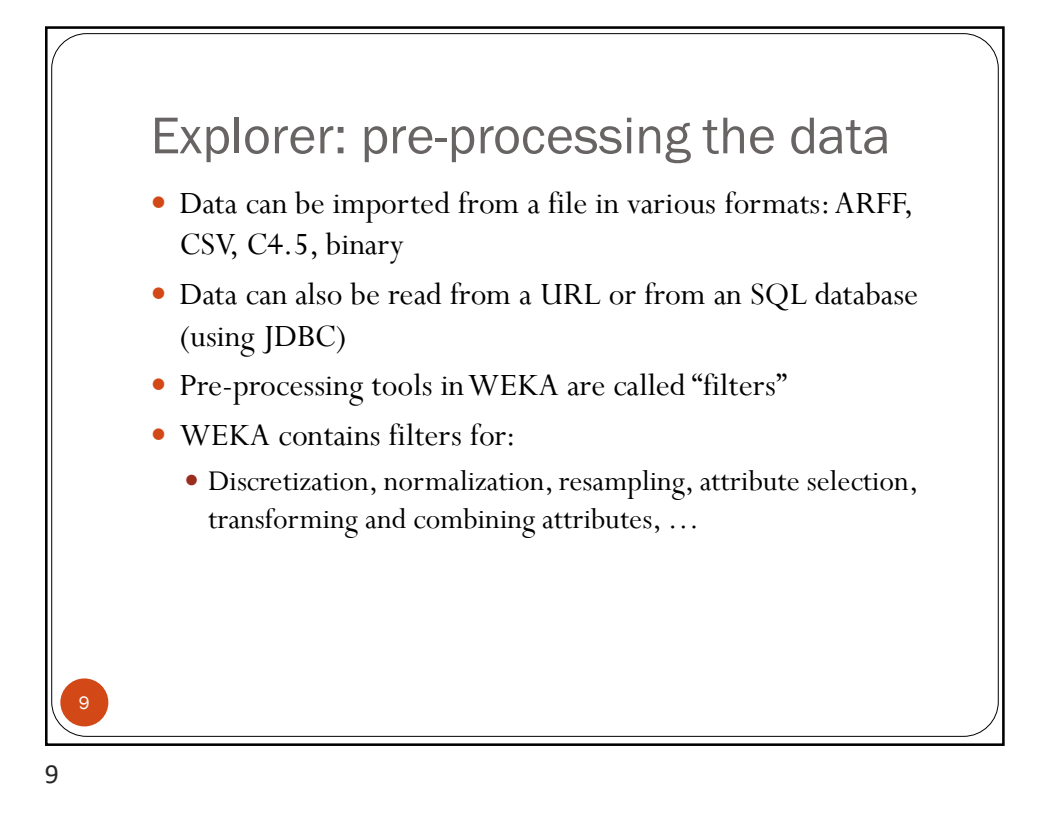

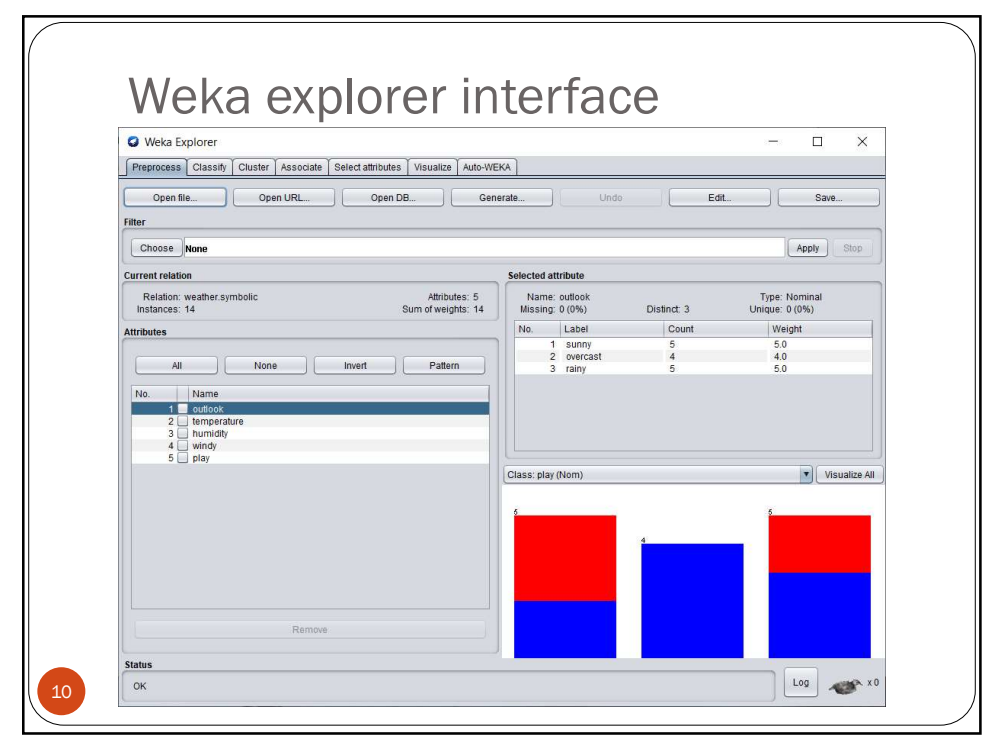

| CSV format                                                                                                    | ARFF format                                                                                                    |
|----------------------------------------------------------------------------------------------------|----------------------------------------------------------------------------------------------------|
| Image: Constraint of the second second se | <pre>@ weather.numeric.arff ~ @relation weather @attribute outlook {sunny, overcast, rainy}</pre>                                                                                                    |
| Sunny, 80, 90, TRUE, HAUSE, HO<br>sunny, 80, 90, TRUE, HAUSE, yes<br>rainy, 86, 80, FALSE, yes<br>rainy, 85, 70, TRUE, no<br>overcast, 64, 65, TRUE, yes<br>sunny, 72, 95, FALSE, no<br>sunny, 99, 70, FALSE, yes<br>rainy, 75, 80, FALSE, yes<br>sunny, 72, 90, TRUE, yes<br>overcast, 72, 90, TRUE, yes<br>rainy, 71, 91, TRUE, no                                                                                                    | <pre>@sttribute humidity numeric<br/>@sttribute windy (TRUE, FALSE)<br/>@sttribute play {yes, no}<br/>@data<br/>sunny,85,85,FALSE,no<br/>sunny,88,98,FALSE,yes<br/>rainy,78,96,FALSE,yes<br/>rainy,78,96,FALSE,yes<br/>rainy,57,96,TRUE,no<br/>overcast,64,65,TRUE,yes<br/>sunny,72,95,FALSE,no<br/>sunny,59,78,FALSE,yes<br/>rainy,57,78,TALSE,yes<br/>rainy,75,78,FALSE,yes<br/>sunny,75,78,TALSE,yes<br/>rainy,75,78,TALSE,yes<br/>rainy,75,78,TALSE,yes<br/>rainy,71,91,TRUE,no</pre> |

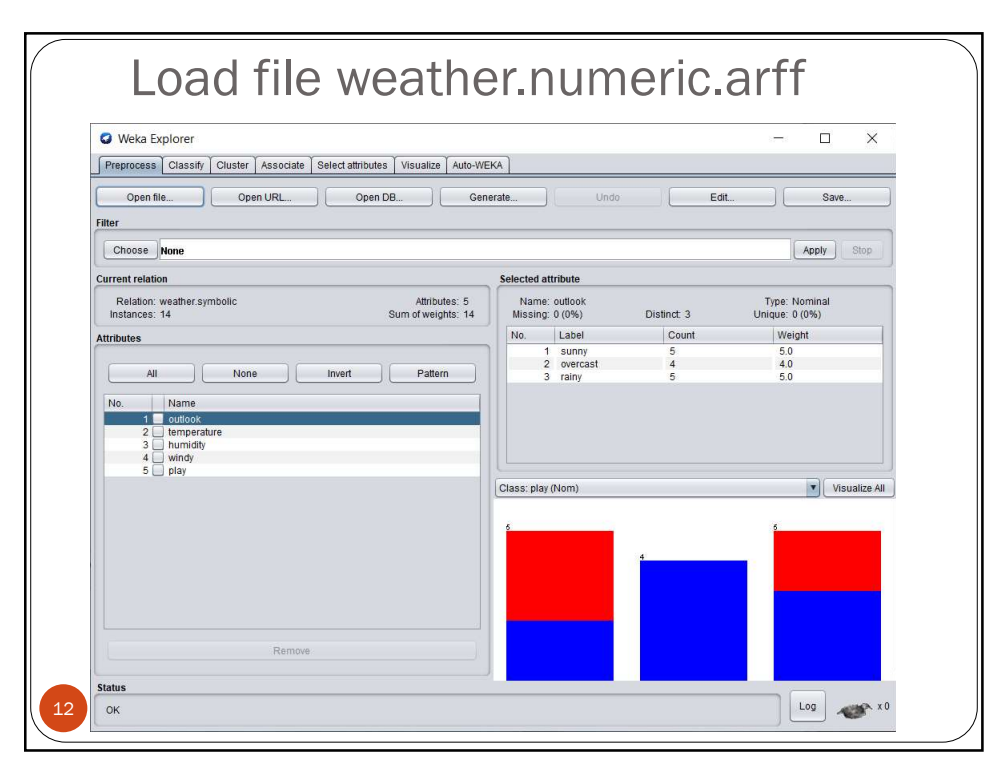

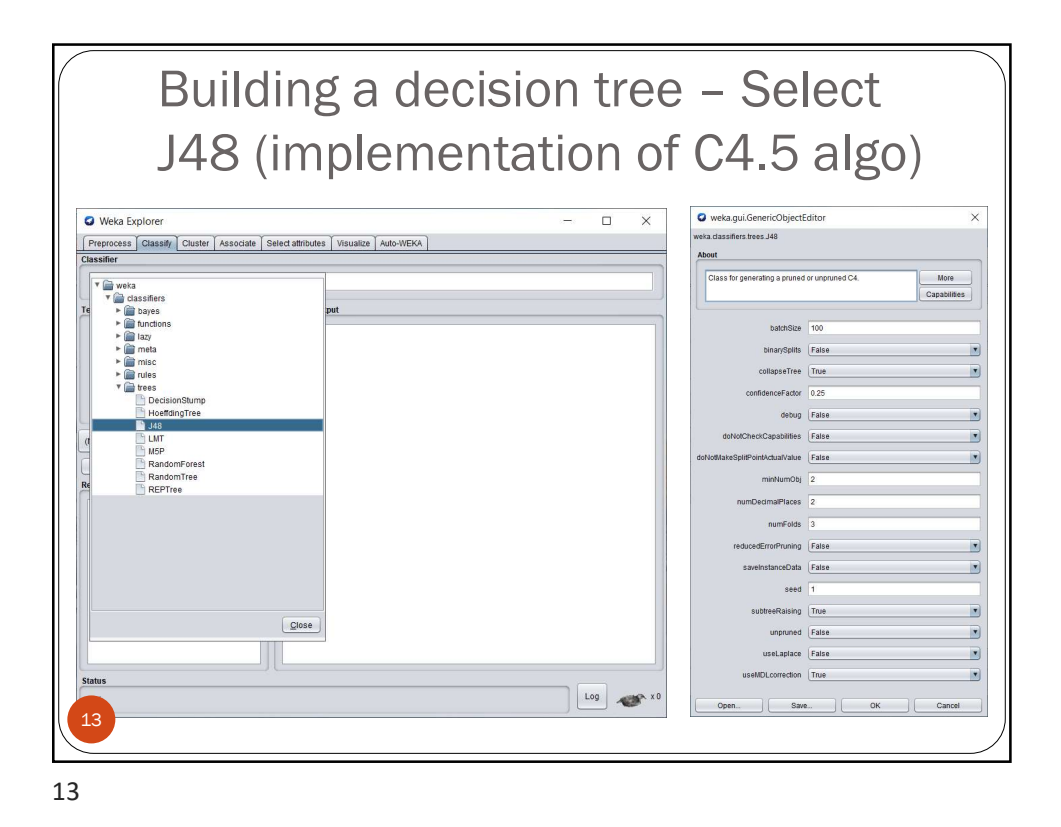

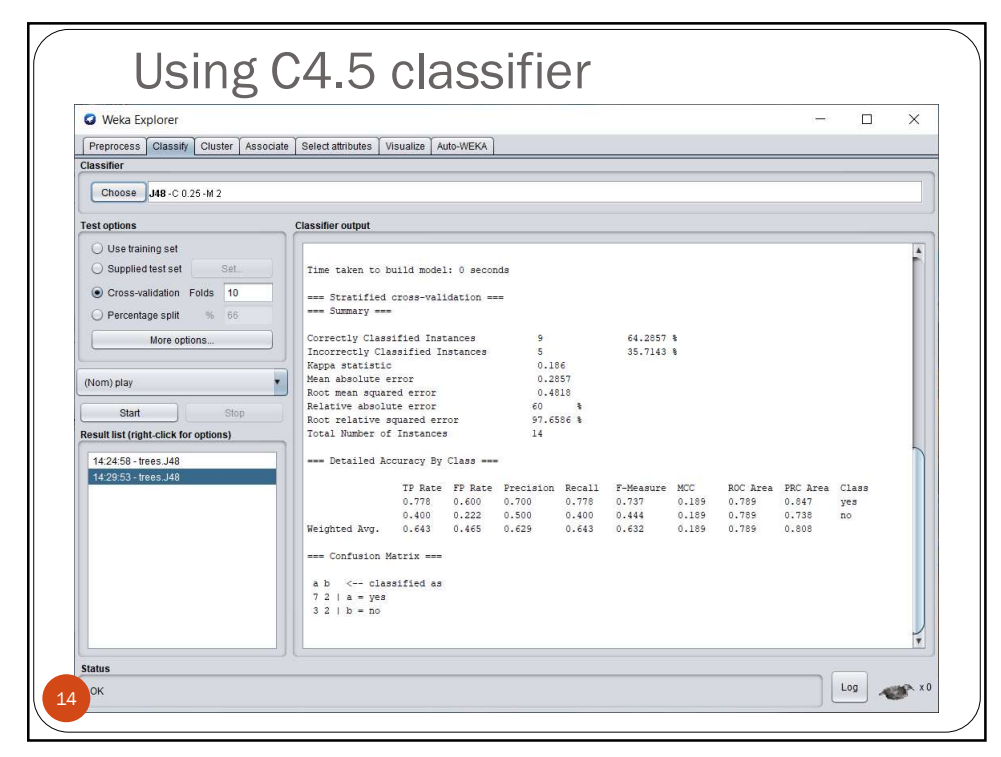

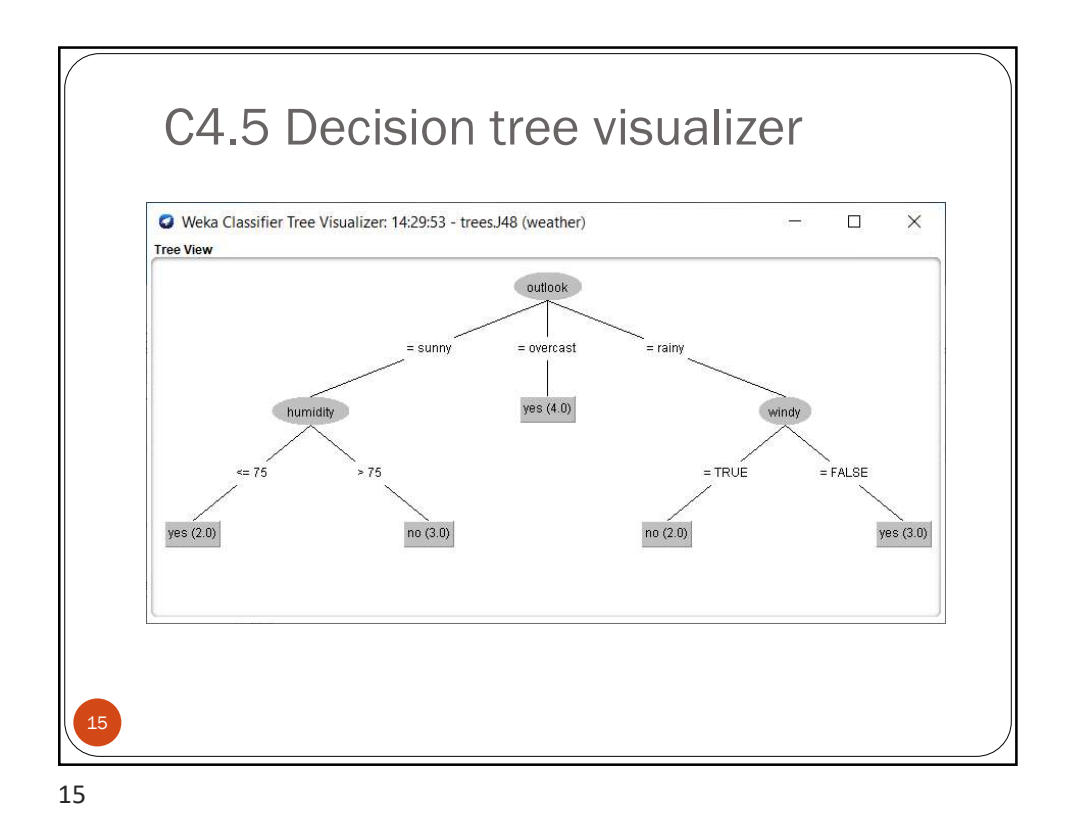

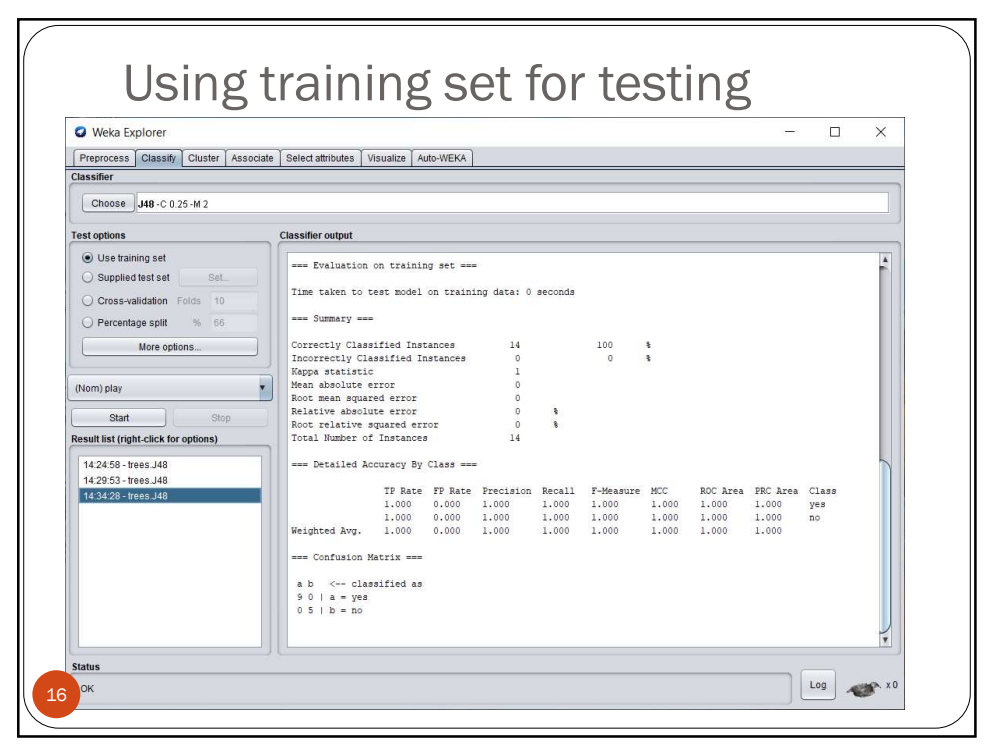

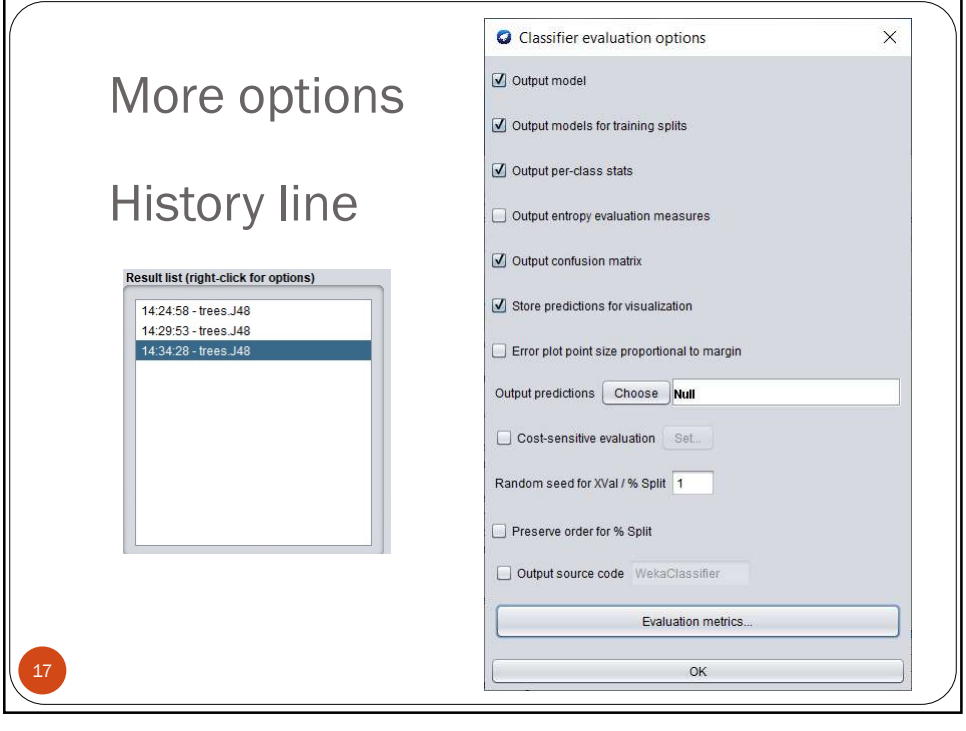

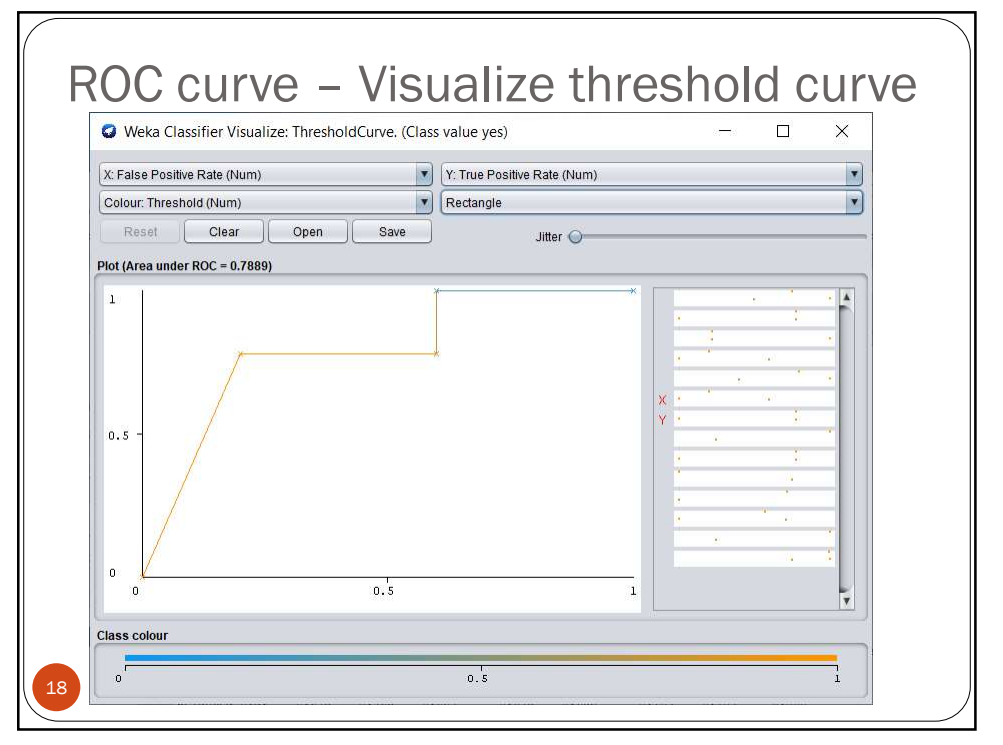

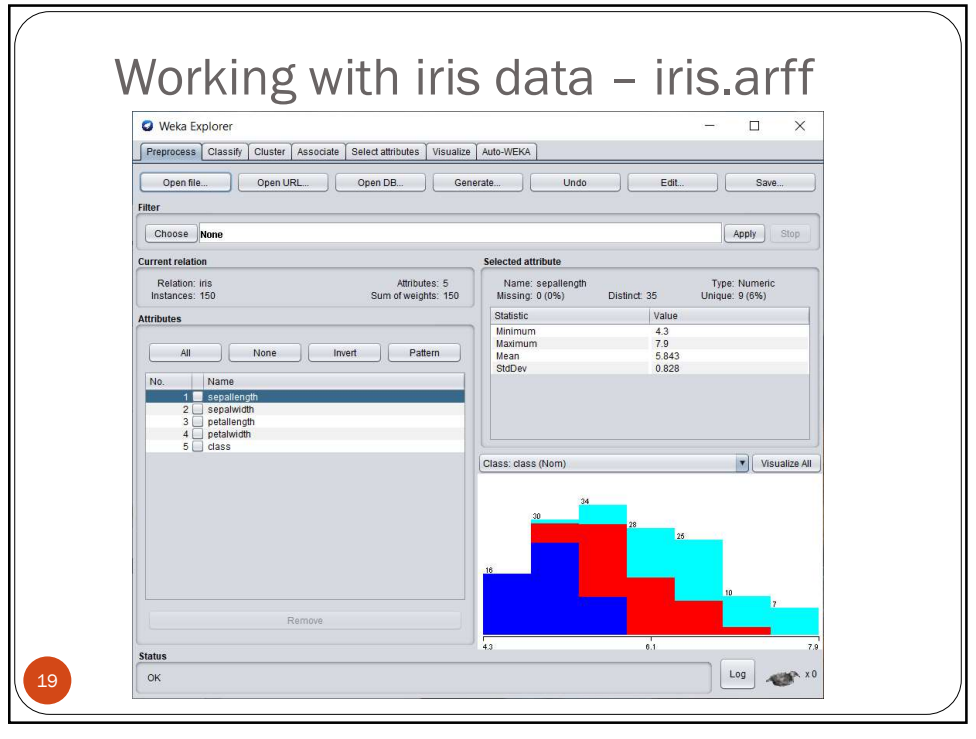

| Branzonana Clansify Cluster           | ate Coloct attributes 1     |              | UTO WEKA   |           |        |           |       |          |          | - 0             | × |
|---------------------------------------|-----------------------------|--------------|------------|-----------|--------|-----------|-------|----------|----------|-----------------|---|
| Tassifier                             | ate   Select attributes   V | ISUAIIZE   A | UID-WERK   |           |        |           |       |          |          |                 |   |
| Choose J48 -C 0.25 -M 2               |                             |              |            |           |        |           |       |          |          |                 |   |
| est options                           | Classifier output           |              |            |           |        |           |       |          |          |                 |   |
| O Use training set                    | Torre or one ore            |              |            |           |        |           |       |          |          |                 |   |
| O Supplied test set Set               | === Stratified              | cross-val:   | idation == | -         |        |           |       |          |          |                 | 5 |
| Cross-validation Folds 10             | === Summary ===             |              |            |           |        |           |       |          |          |                 |   |
|                                       | Correctly Class             | ified Inst   | tances     | 144       |        | 96        | 4     |          |          |                 |   |
| O Percentage split % 66               | Classifier output<br>       |              |            | 6         |        | 4         | 8     |          |          |                 |   |
| More options                          | Kappa statistic             | £<br>        |            | 0.94      |        |           |       |          |          |                 |   |
|                                       | Rean absolute e             | ed error     |            | 0.03      | 15     |           |       |          |          |                 |   |
| (hlem) dooo                           | Relative absolute error     |              | 7.87       | 105 %     |        |           |       |          |          |                 |   |
| (wom) class                           | Root relative s             | quared er:   | ror        | 33.63     | 153 %  |           |       |          |          |                 |   |
| Start Stop                            | Total Number of             | Instances    | 3          | 150       |        |           |       |          |          |                 |   |
| Result list (right-click for options) | Detailed Ac                 | curacy By    | Class      | - 0       |        |           |       |          |          |                 |   |
| 14:24:58 - trees J48                  |                             | TP Rate      | FP Rate    | Precision | Recall | F-Measure | MCC   | ROC Area | PRC Area | Class           |   |
| 14:29:53 - trees.J48                  |                             | 0.980        | 0.000      | 1.000     | 0.980  | 0.990     | 0.985 | 0.990    | 0.987    | Iris-setosa     |   |
| 14:34:28 - trees J48                  |                             | 0.940        | 0.030      | 0.940     | 0.940  | 0.940     | 0.910 | 0.952    | 0.880    | Iris-versicolor |   |
| 15:29:22 - trees.J48                  | Vaightad Aug                | 0.960        | 0.030      | 0.941     | 0.960  | 0.950     | 0.925 | 0.961    | 0.905    | Iris-virginica  |   |
|                                       | incryineed arg.             | 0.000        | 0.020      | 0.000     | 0.500  | 0.000     | 0.040 | 0.000    | 0.024    |                 |   |
|                                       | Confusion M                 | atrix ===    |            |           |        |           |       |          |          |                 |   |
|                                       | a b c <                     | classifie    | ed as      |           |        |           |       |          |          |                 |   |
|                                       | 49 1 0   a                  | = Iris-set   | tosa       |           |        |           |       |          |          |                 |   |
|                                       | 04731b                      | = Iris-ver   | rsicolor   |           |        |           |       |          |          |                 |   |
|                                       | 0 2 48 I C                  | = Iris-vi    | rginica    |           |        |           |       |          |          |                 |   |
|                                       |                             |              |            |           |        |           |       |          |          |                 |   |

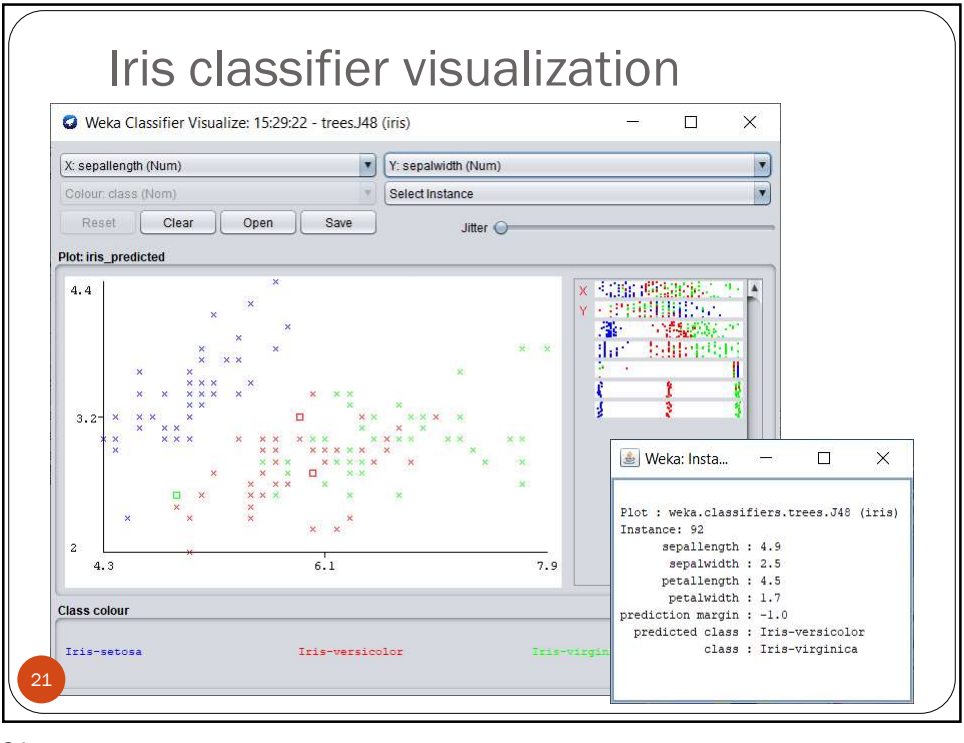

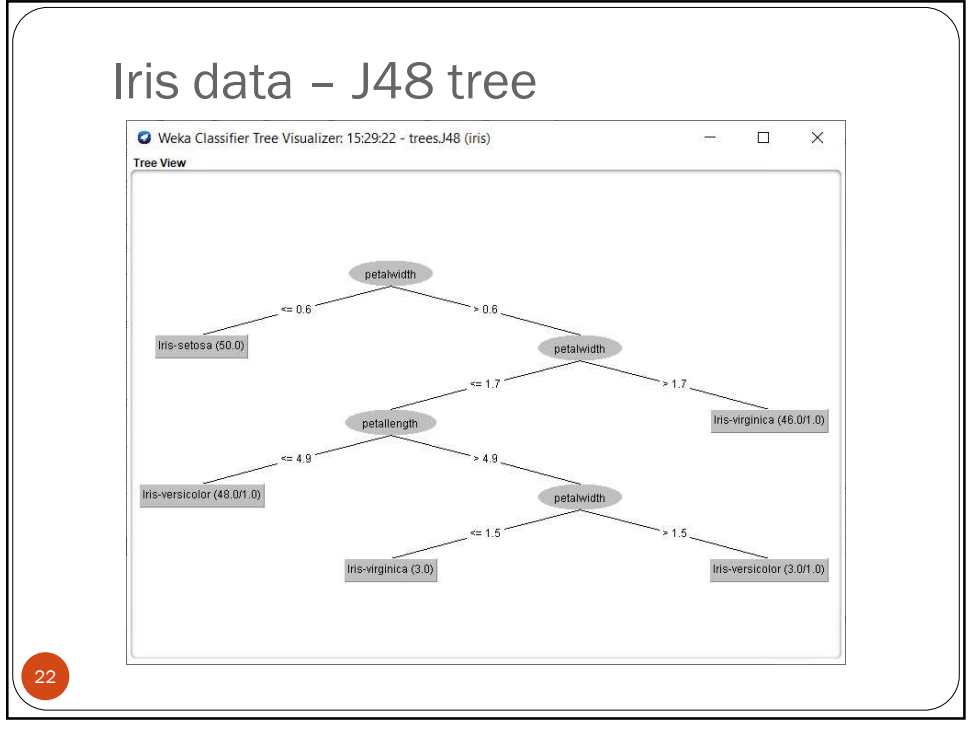

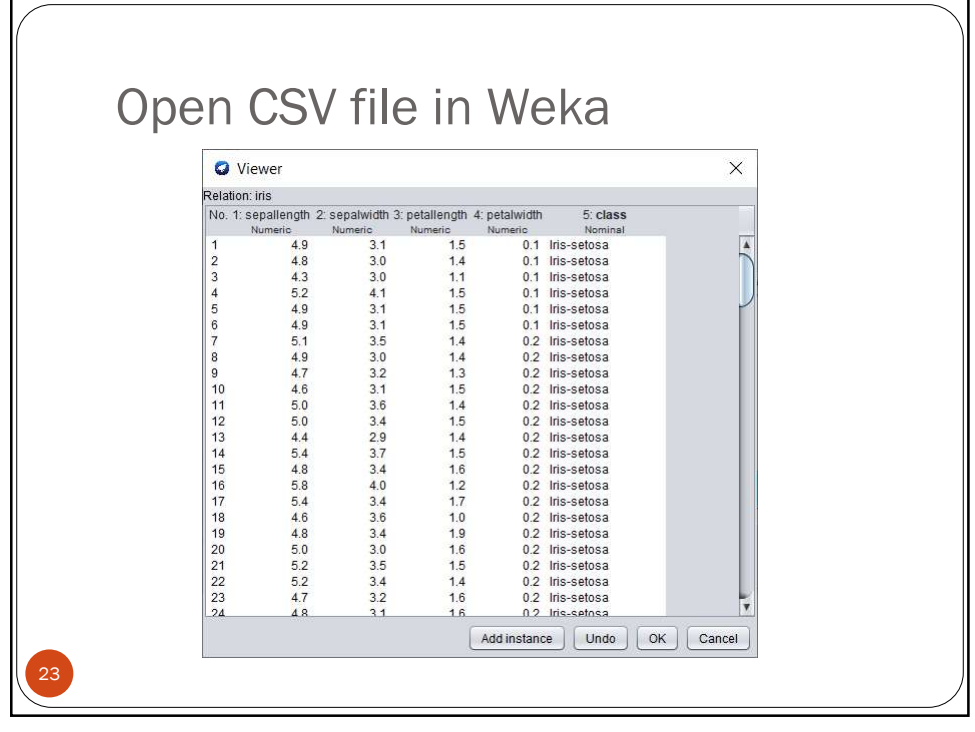

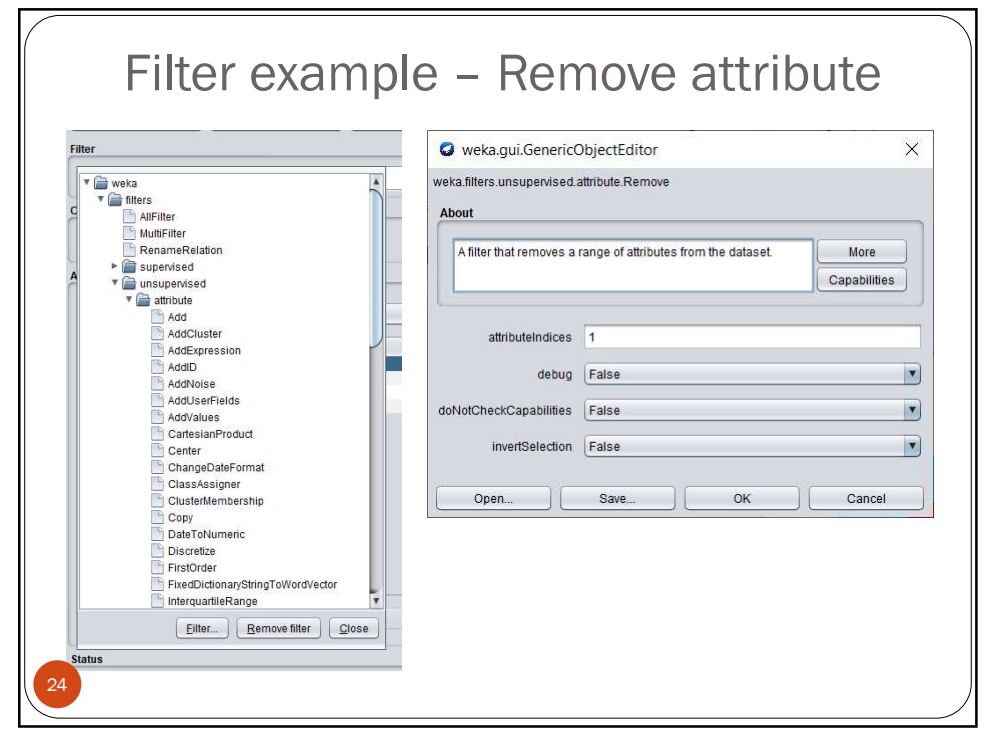

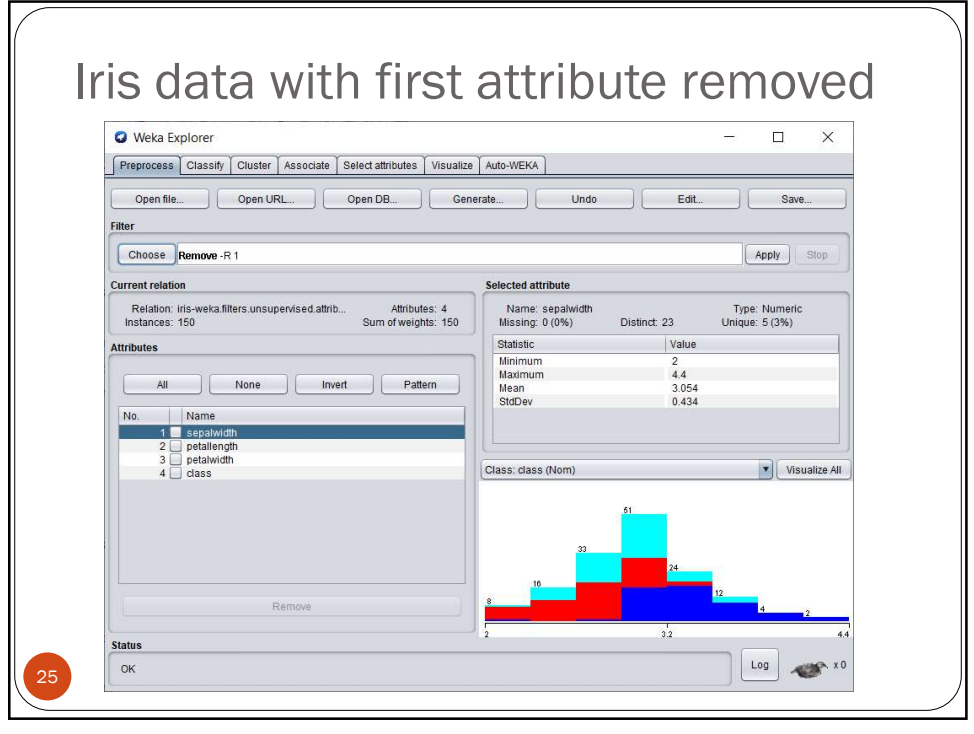

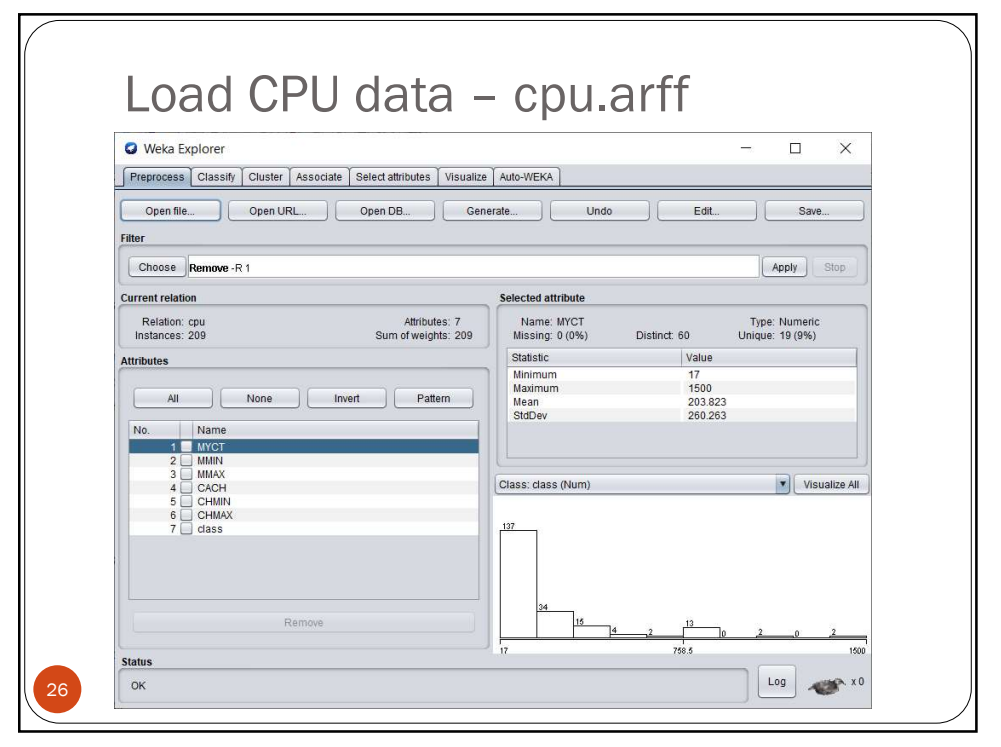

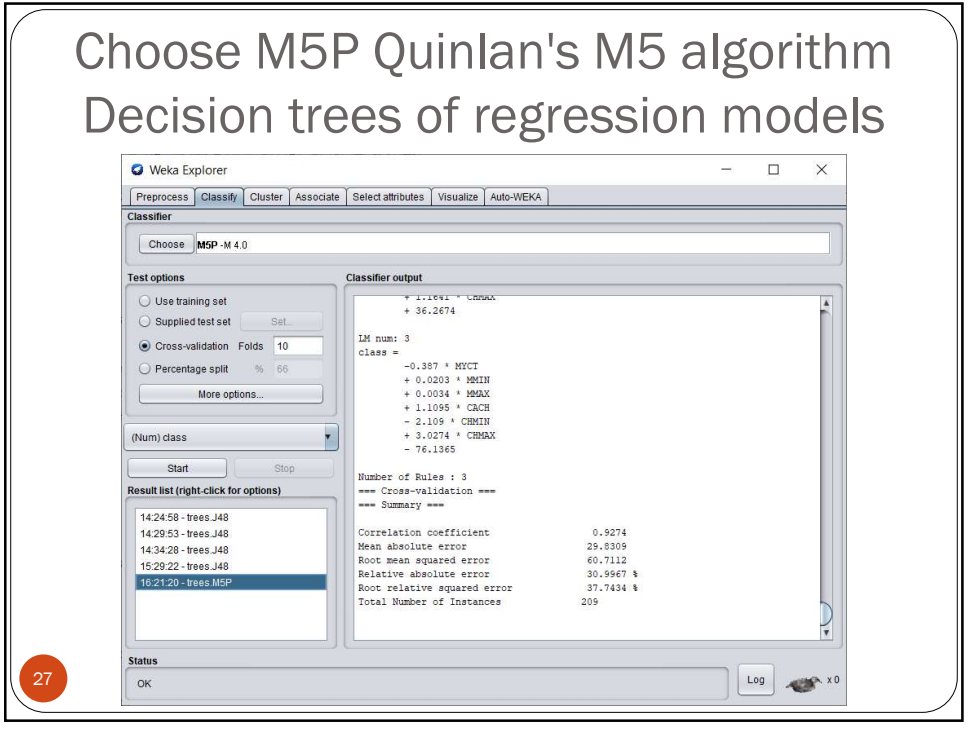

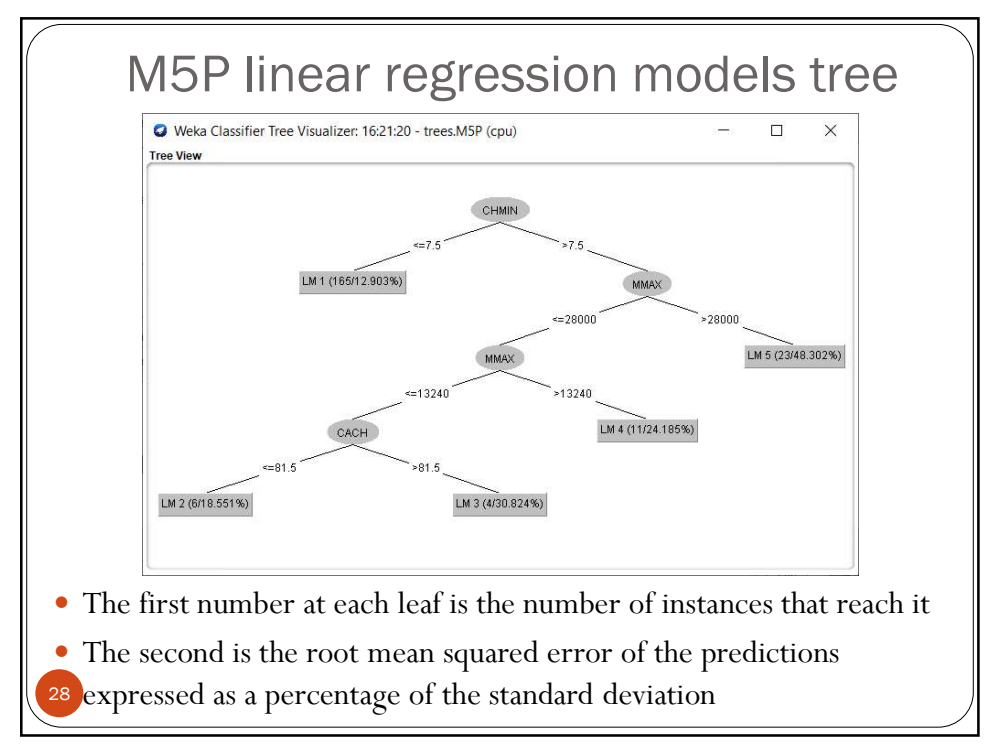

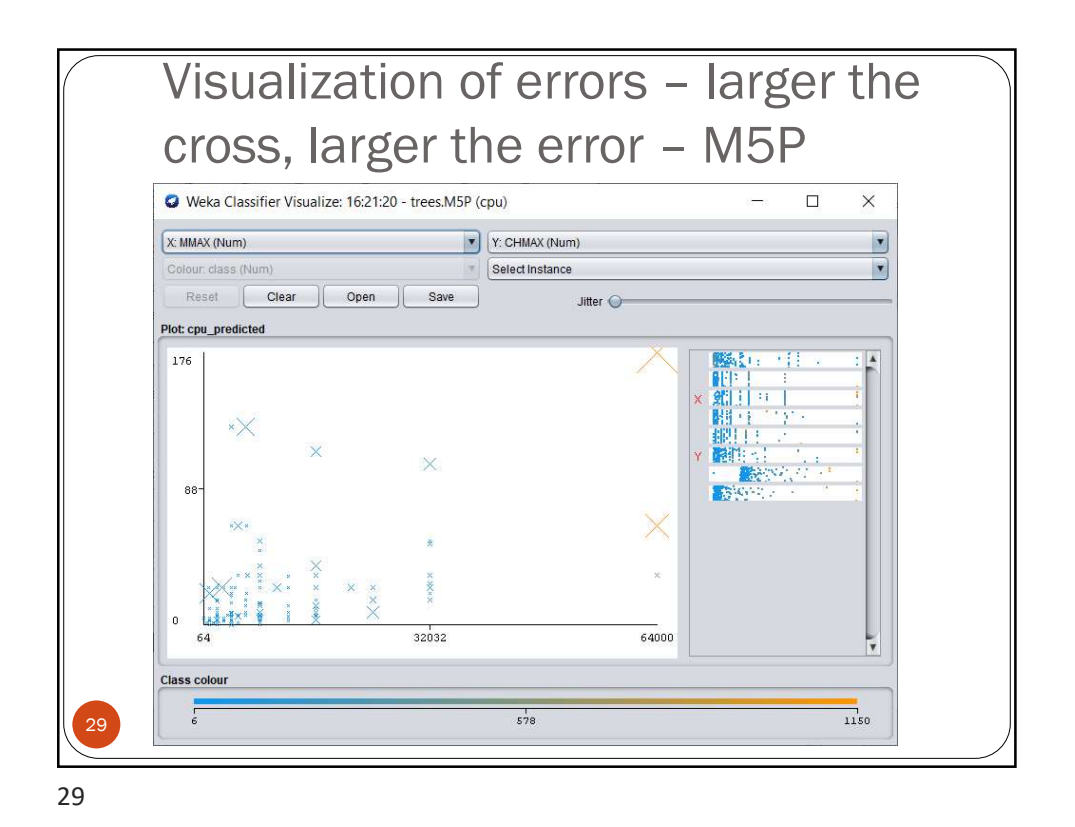

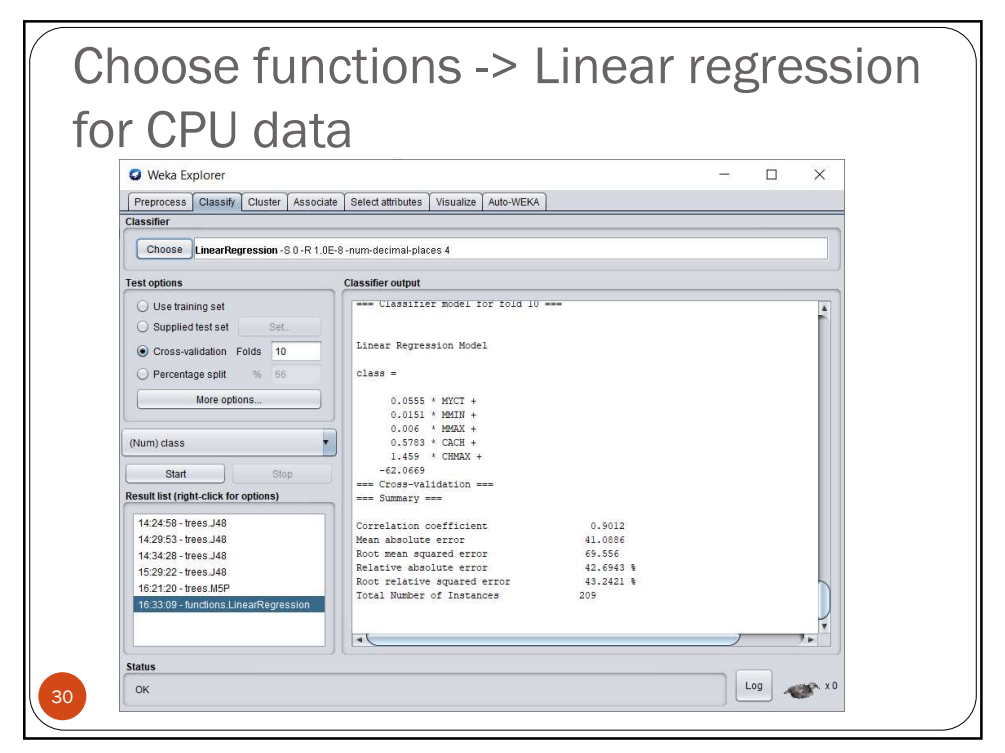

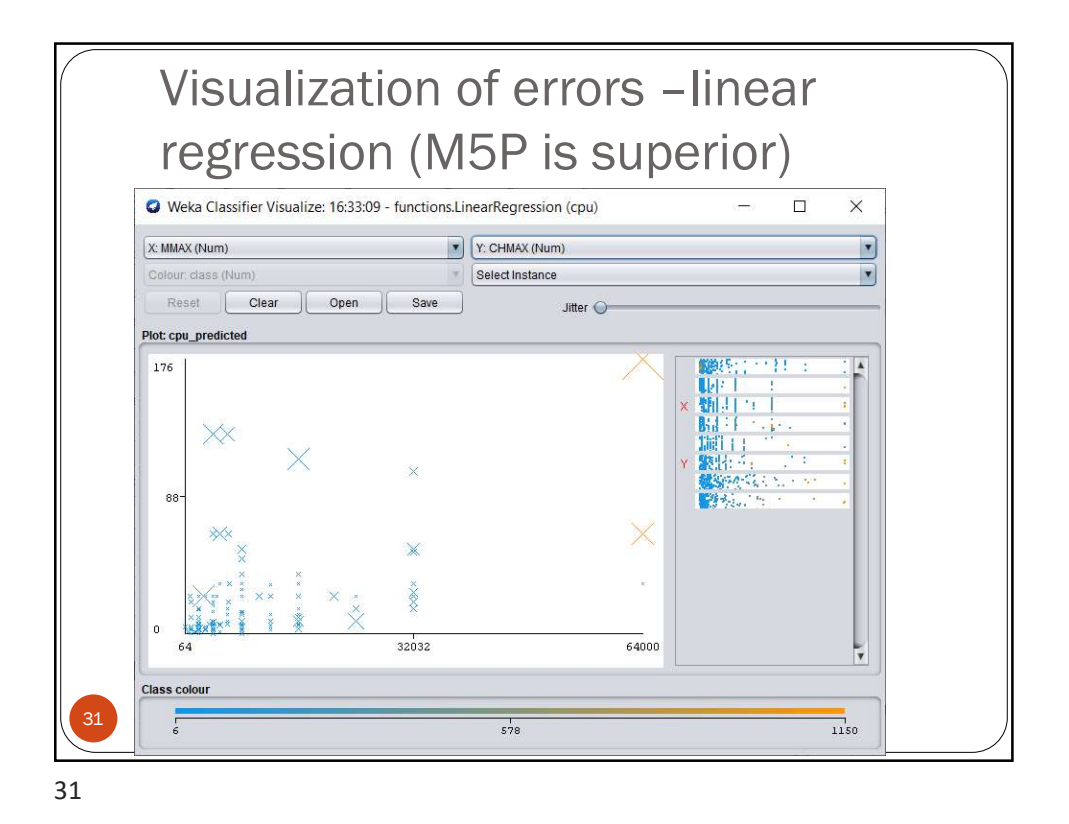

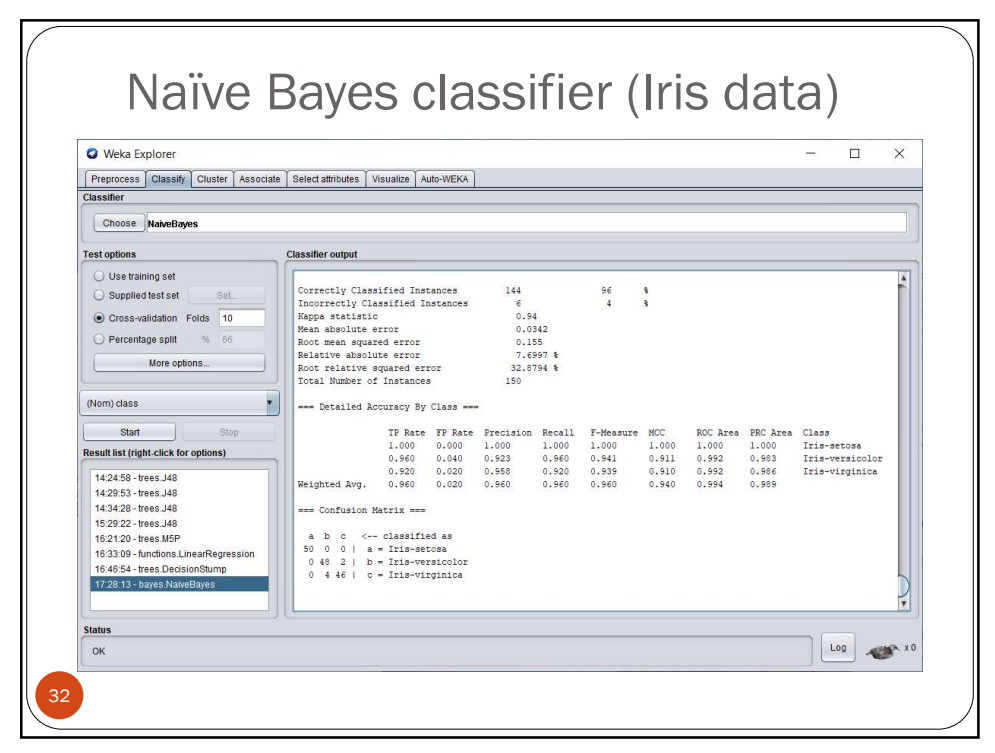

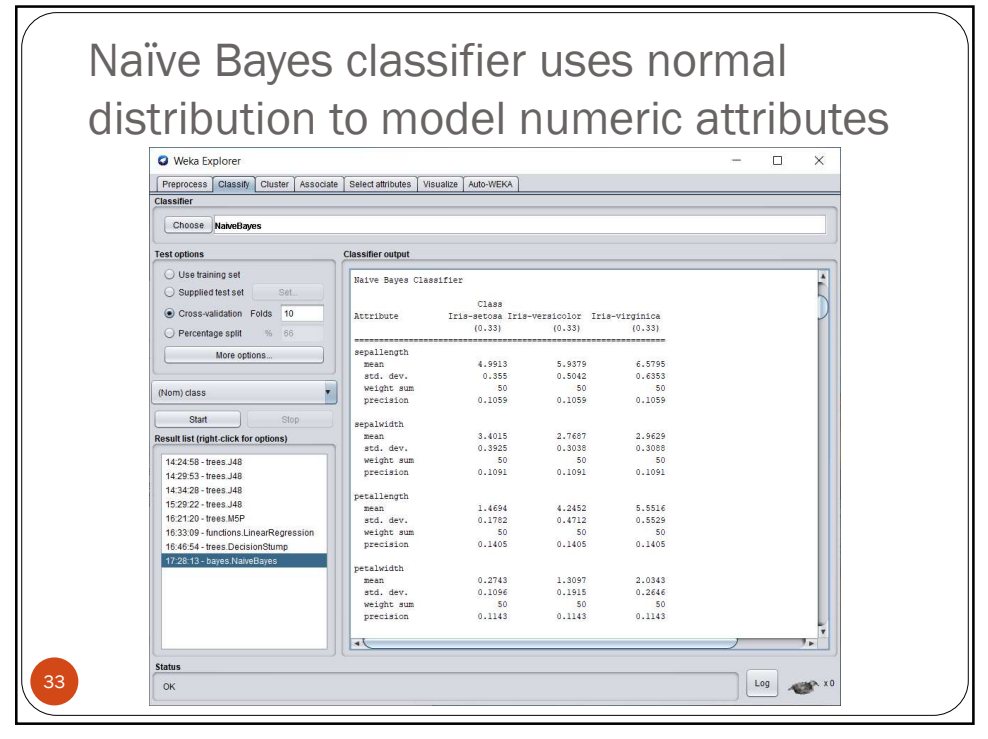

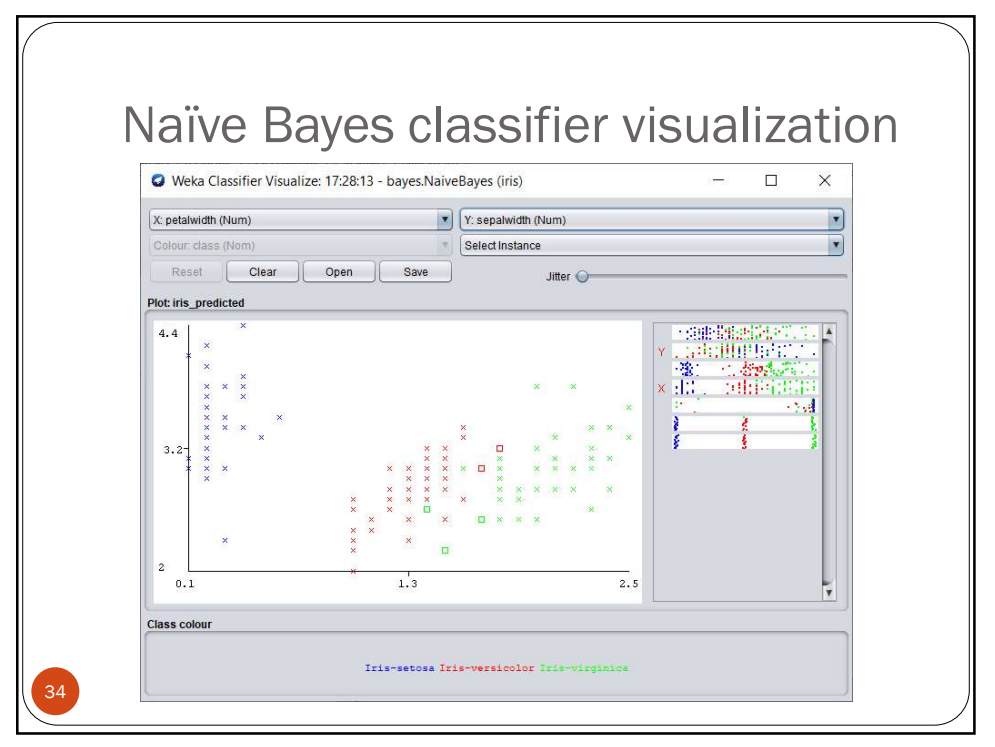

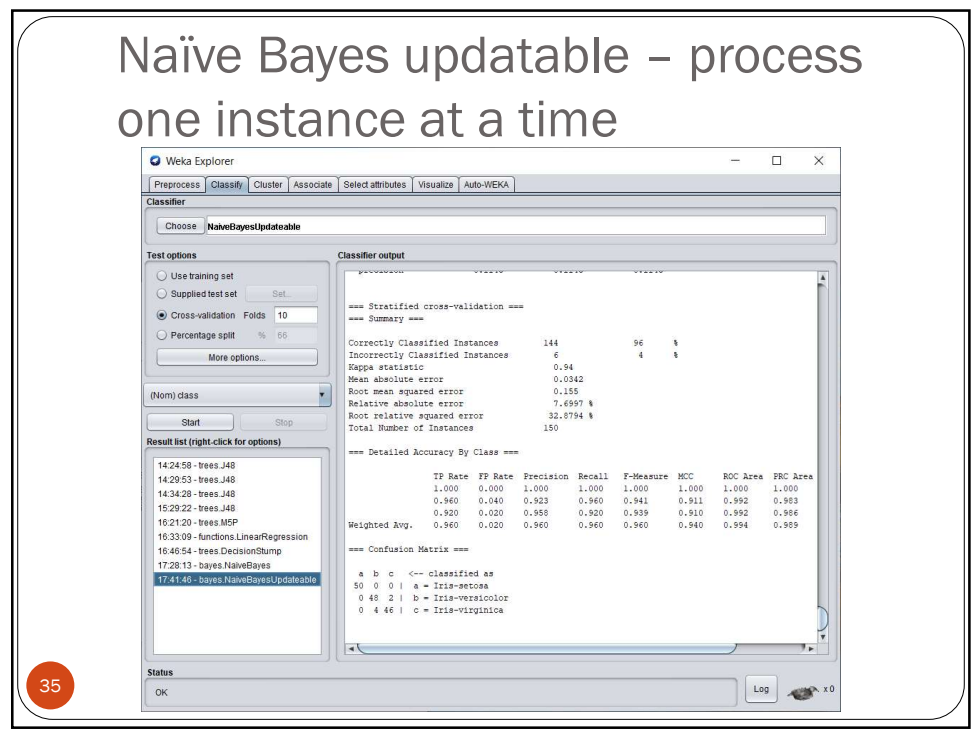

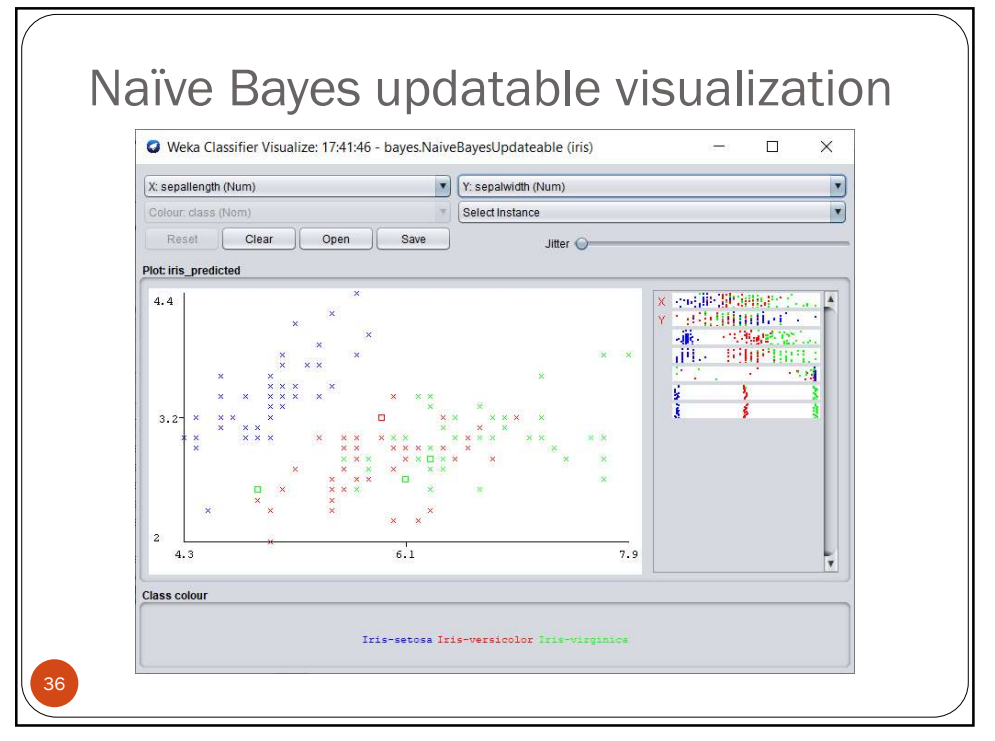

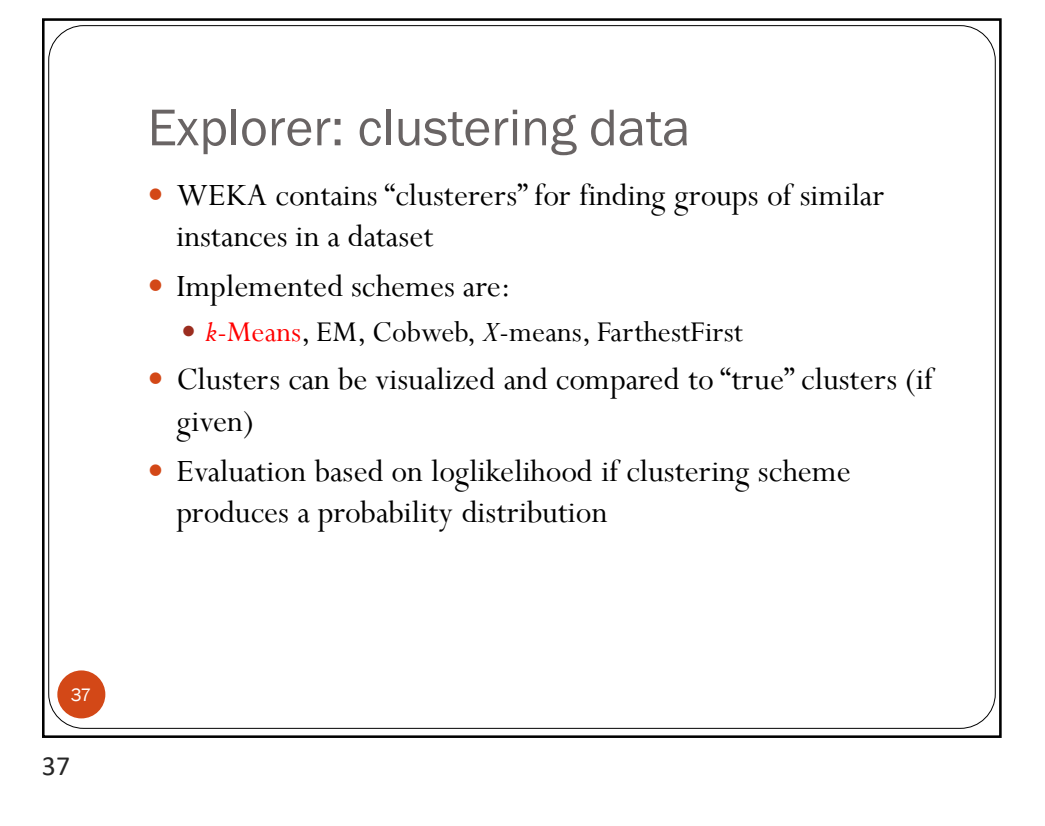

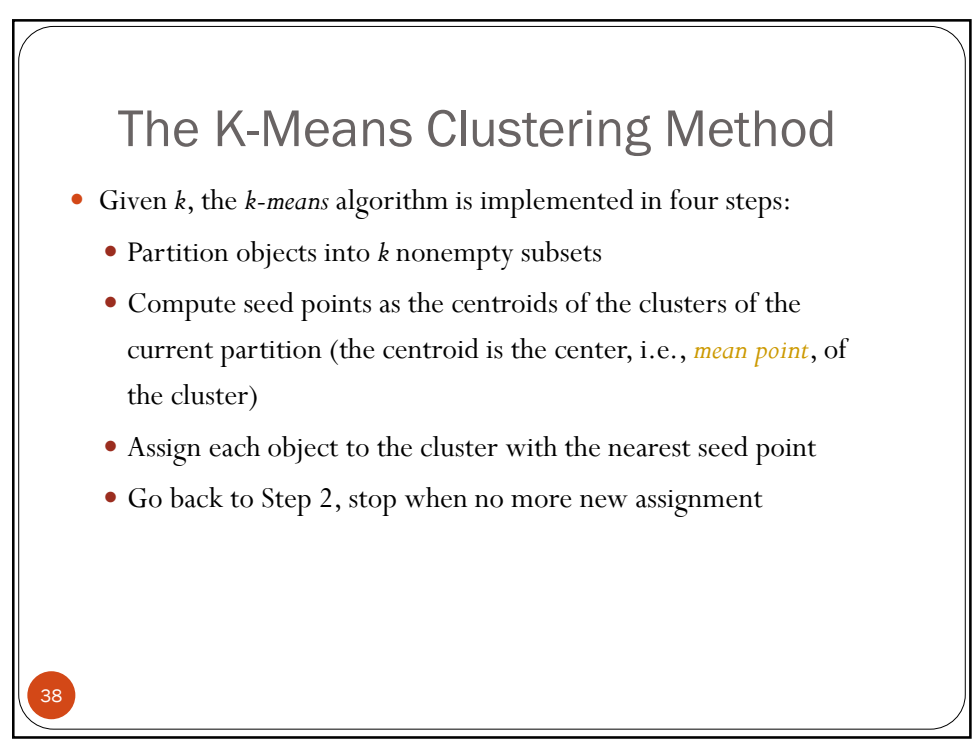

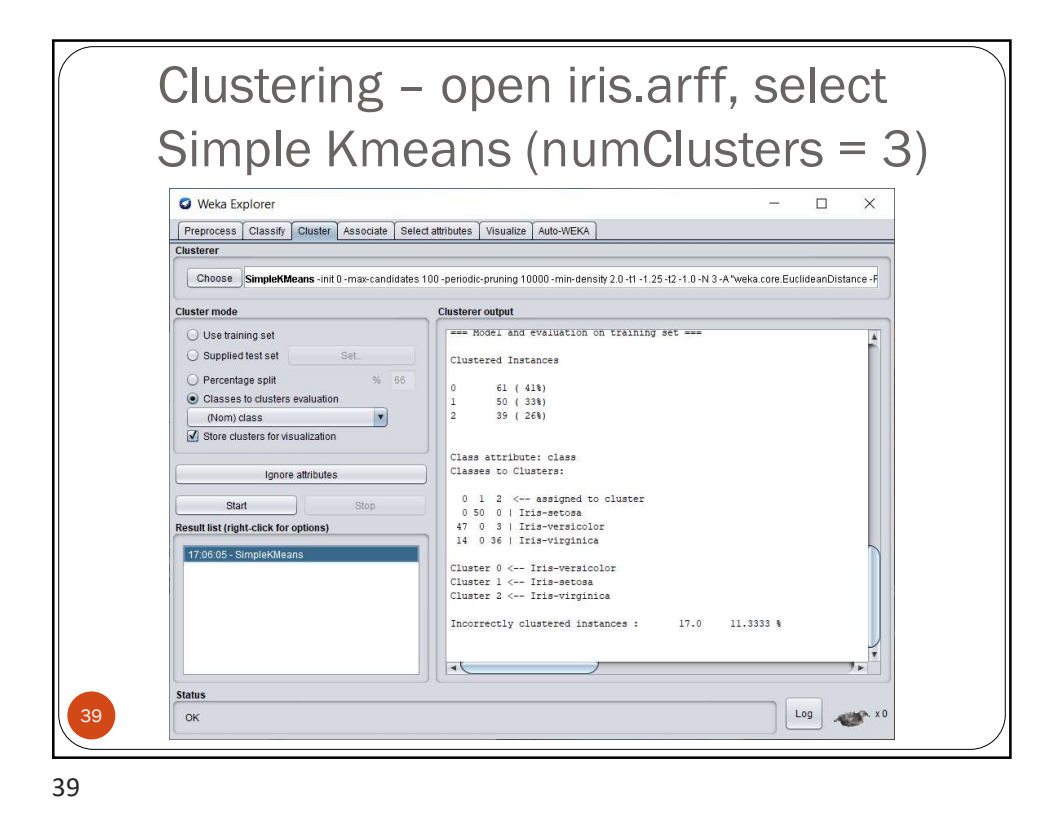

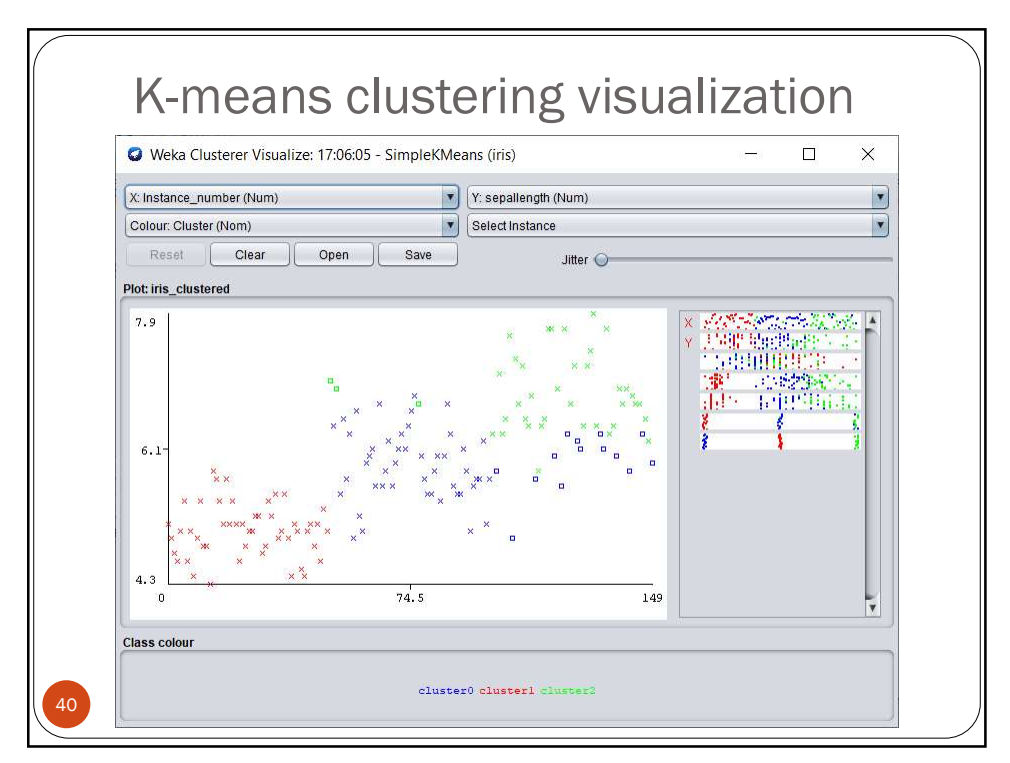

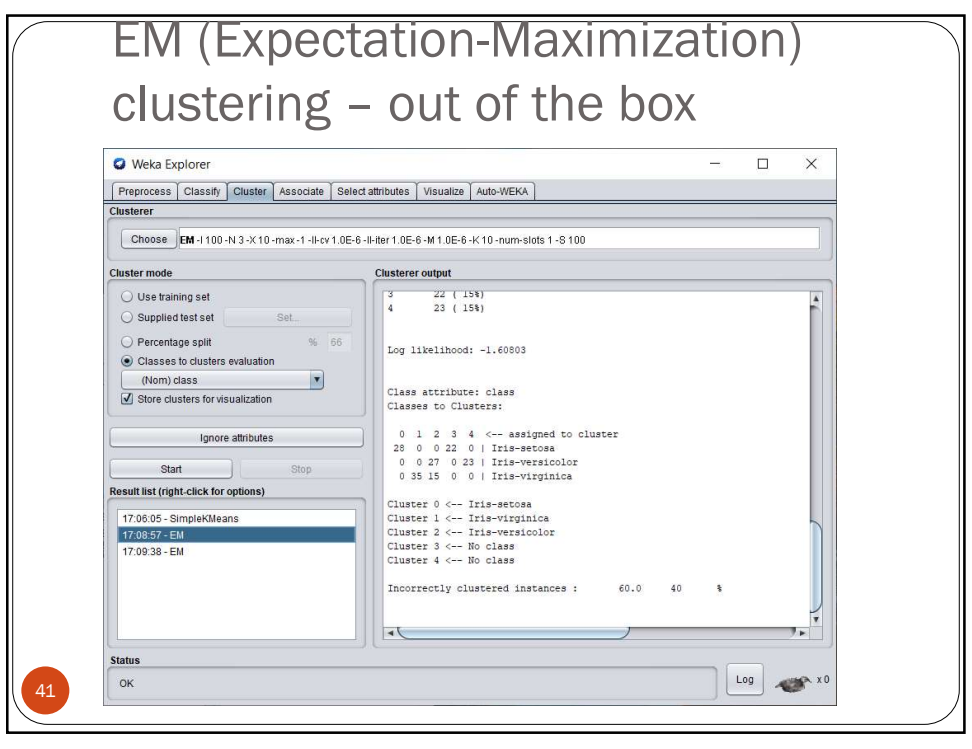

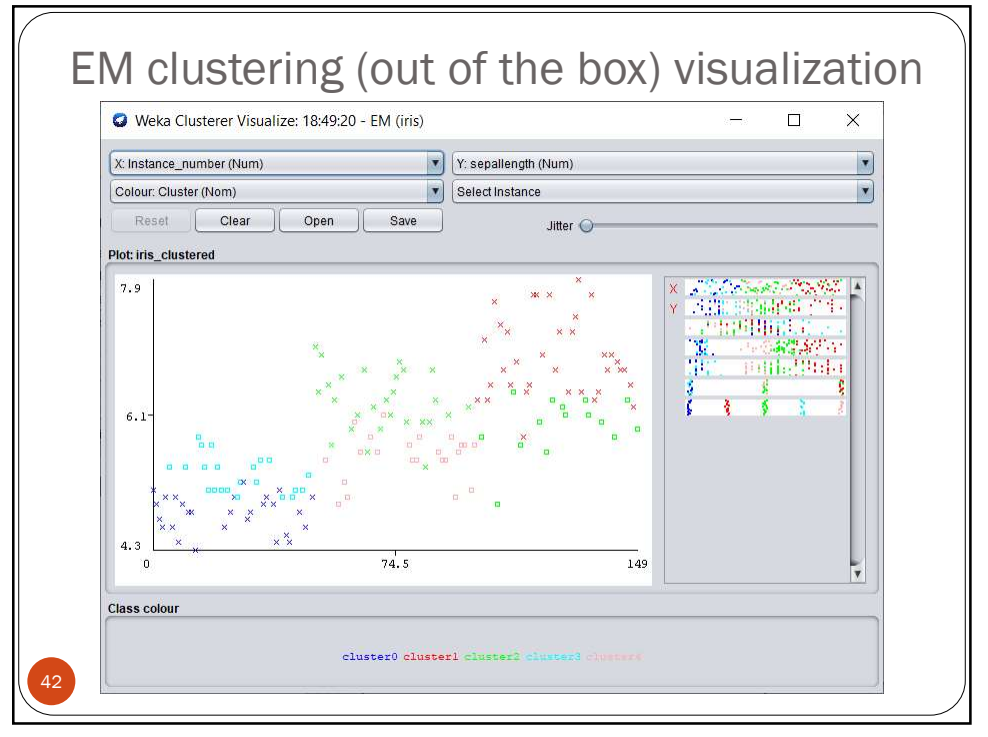

| G Weka Explorer                                                                                                    | - 🗆 X                                                                                                    |
|----------------------------------------------------------------------------------------------------|----------------------------------------------------------------------------------------------------|
| Preprocess Classify Cluster Associate Se                                                                                                    | lect attributes Visualize Auto-WEKA                                                                                                    |
| Choose EM -I 100 -N 3 -X 10 -max -1 -II-cv 1.0                                                                                                    | E-6 -II-iter 1.0E-6 -M 1.0E-6 -K 10 -num-slots 1 -8 100                                                                                                    |
| Cluster mode                                                                                                    | Clusterer output                                                                                                    |
| Use training set         Supplied test set         Percentage split         %         %         %         %         %         %         %         %         %         %         %         %         %         %         %         %         %         %         %         %         %         %         %         %         %         %         %         %         %         %         %         %         %         %         %         %         %         %         %         %         %         %         %         %         %         %         %         %         %         %         %         % <tr< th=""><th>0 64 (43%)<br/>1 50 (33%)<br/>2 36 (24%)<br/>Log likelihood: -2.055<br/>Class attribute: class<br/>Classes to Clusters:<br/>0 1 2 &lt; assigned to cluster<br/>0 50 0   Tis-setosa<br/>50 0 0   Tis-setosa<br/>50 0 0   Tis-versicolor<br/>14 0 36   Tis-versicolor<br/>Cluster 0 &lt; Iris-setosa<br/>Cluster 2 &lt; Iris-versicolor<br/>Cluster 2 &lt; Iris-versicolor<br/>Cluster 2 &lt; Iris-verginica<br/>Incorrectly clustered instances : 14.0 9.3333 %</th></tr<> | 0 64 (43%)<br>1 50 (33%)<br>2 36 (24%)<br>Log likelihood: -2.055<br>Class attribute: class<br>Classes to Clusters:<br>0 1 2 < assigned to cluster<br>0 50 0   Tis-setosa<br>50 0 0   Tis-setosa<br>50 0 0   Tis-versicolor<br>14 0 36   Tis-versicolor<br>Cluster 0 < Iris-setosa<br>Cluster 2 < Iris-versicolor<br>Cluster 2 < Iris-versicolor<br>Cluster 2 < Iris-verginica<br>Incorrectly clustered instances : 14.0 9.3333 % |
|                                                                                                    |                                                                                                    |

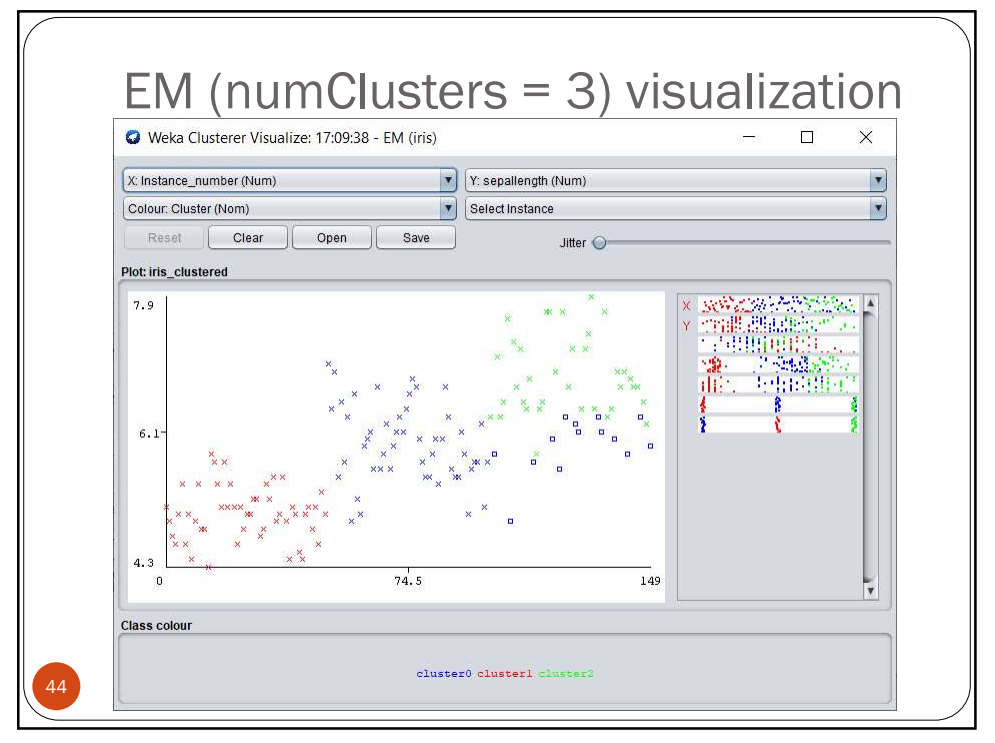

| Weka Explorer                                                                                                    | - 🗆 X                                                                                                    |
|----------------------------------------------------------------------------------------------------|----------------------------------------------------------------------------------------------------|
| Preprocess Classity Cluster Associate Select                                                                                                    | attributes Visualize Auto-WEKA                                                                                                    |
|                                                                                                    |                                                                                                    |
| Choose HierarchicalClusterer -N 3 -L SINGLE -P                                                                                                    | -A "weka.core.EuclideanDistance -R first-last"                                                                                              |
| Cluster mode                                                                                                    | Clusterer output                                                                                                    |
| Use training set         Supplied test set         Percentage split         %         %         %         %         %         %         %         %         %         %         %         %         %         %         %         %         %         %         %         %         %         %         %         %         %         %         %         %         %         %         %         %         %         %         %         %         %         %         %         %         %         %         %         %         %         %         %         %         %         %         %         % <tr< th=""><th> Nodel and evaluation on training set<br/>Clustered Instances 0 49 (333) 1 1 (18) 2 100 (678) Class stribute: class Classes Clusters: 0 1 2 (</th></tr<> | Nodel and evaluation on training set<br>Clustered Instances 0 49 (333) 1 1 (18) 2 100 (678) Class stribute: class Classes Clusters: 0 1 2 ( |
| Status                                                                                                    | )[]                                                                                                    |

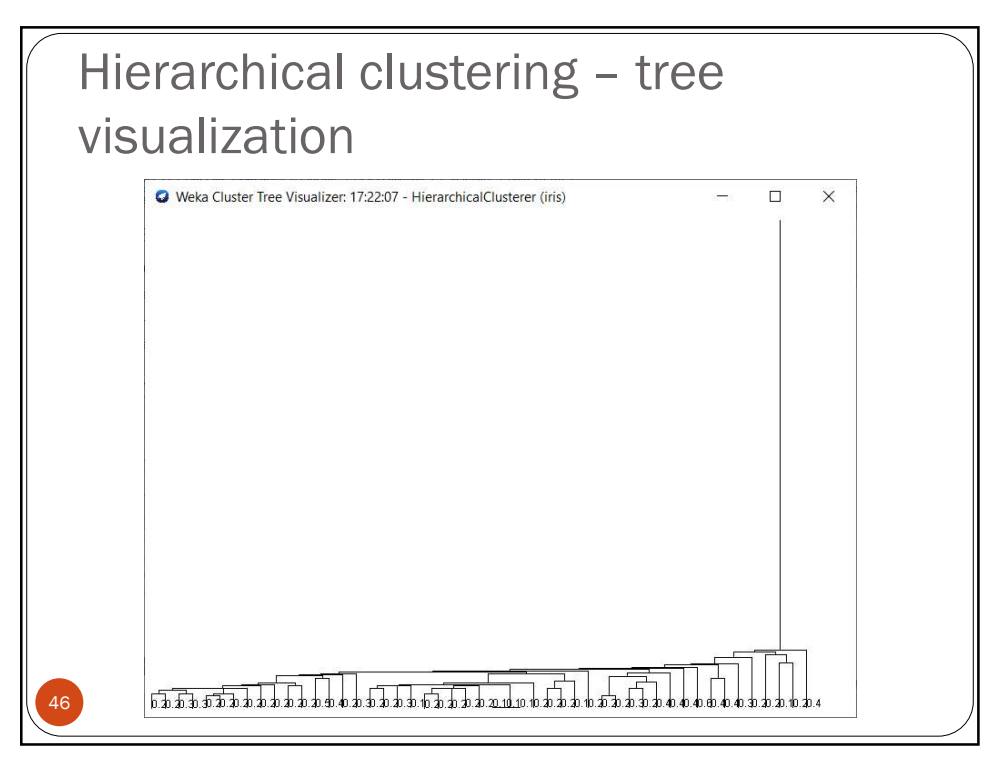

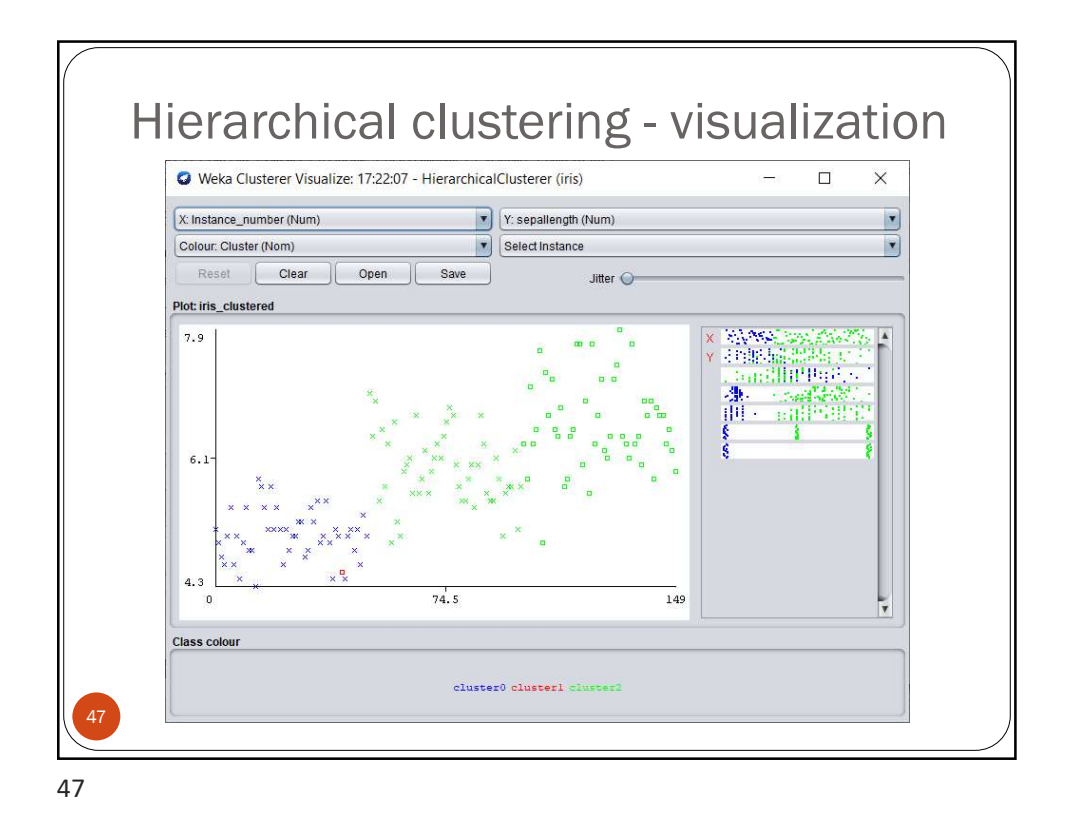

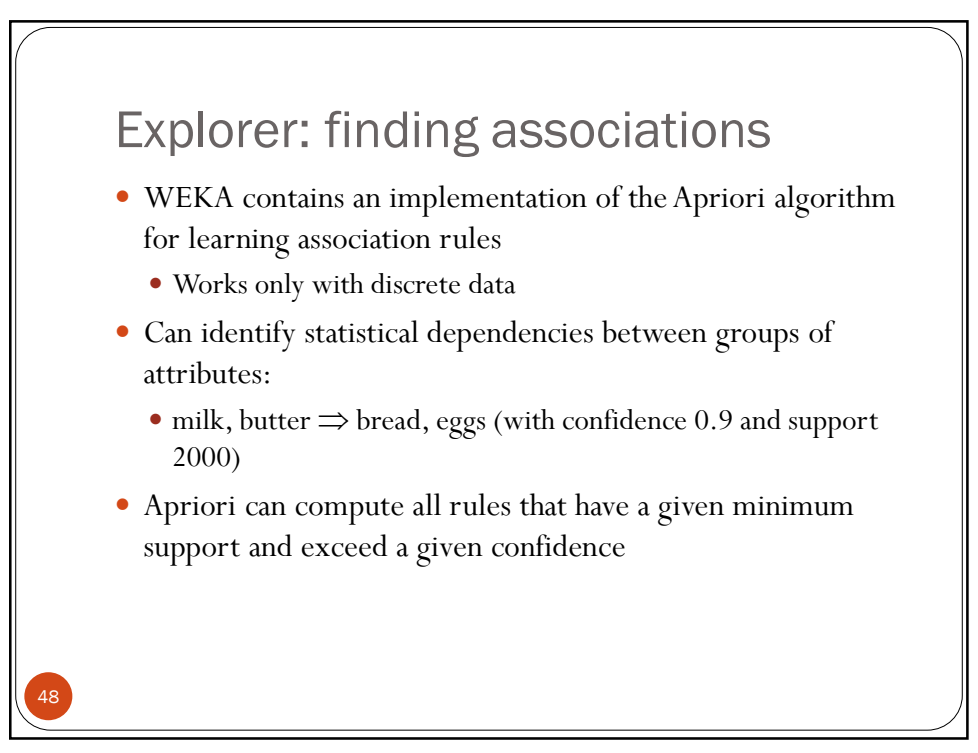

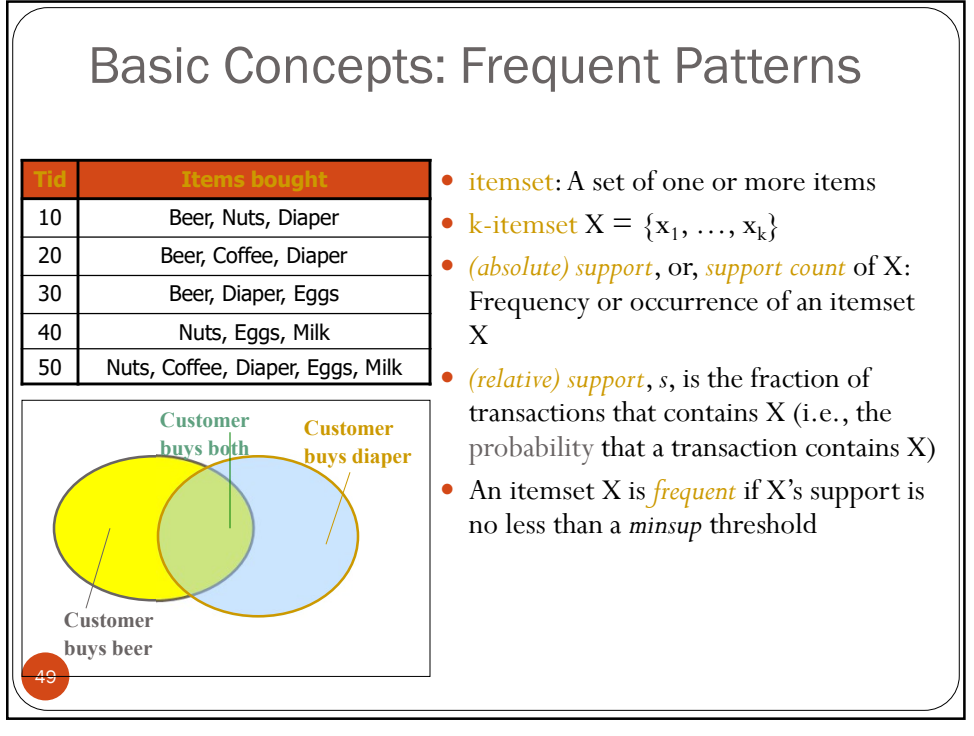

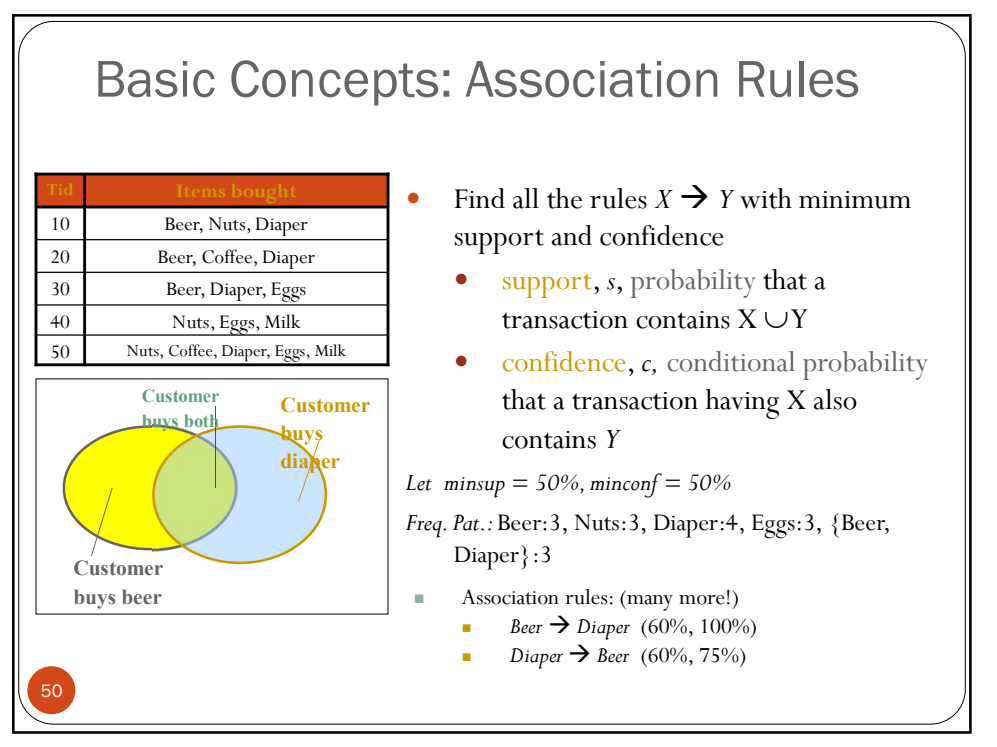

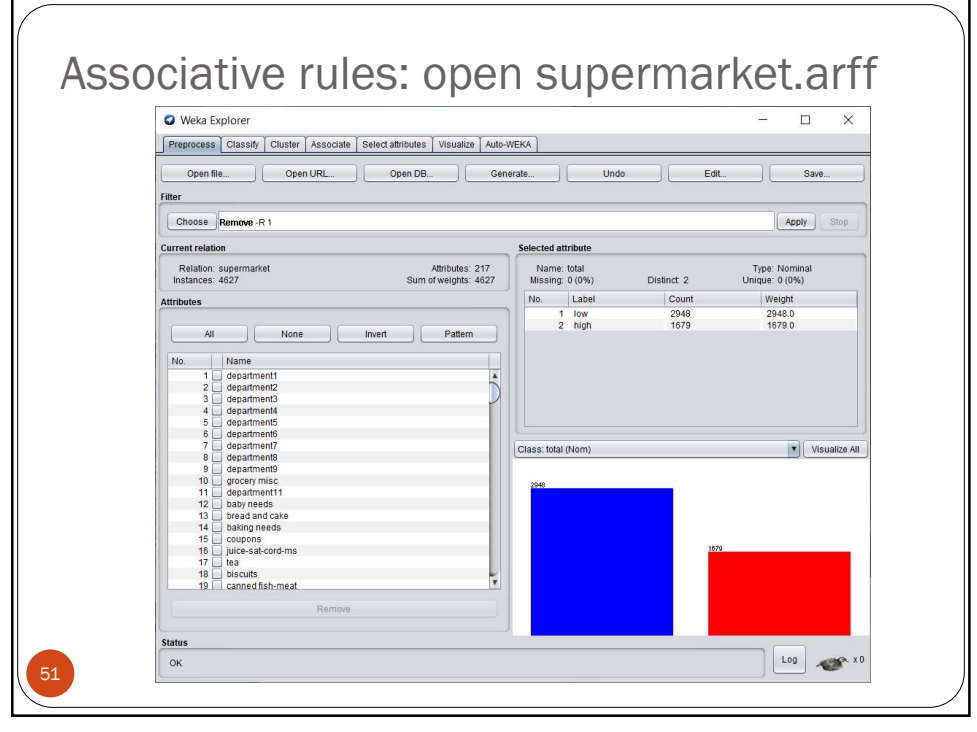

| Associative ru                  | lles: Apriori algorithm                            |
|---------------------------------|----------------------------------------------------|
| 😡 weka.gui.Gener                | ricObjectEditor ×                                  |
| weka associations Apri<br>About | ion                                                |
| Class implementin               | ng an Apriori-type algorithm. More<br>Capabilities |
| c                               | zar False                                          |
| classInd                        | tex -1                                             |
| doNotCheckCapabiliti            | es (False                                          |
| lowerBoundMinSuppi<br>metricTyj | pe Confidence                                      |
| minMet                          | es 10                                              |
| outputttemSe                    | ets (False                                         |
| removeAllMissingCo              | vel -1.0                                           |
| treatZeroAsMissi                | ng (False                                          |
| upperBoundMinSupp               | 1.0 False                                          |
| 52 Open                         | Save OK Cancel                                     |

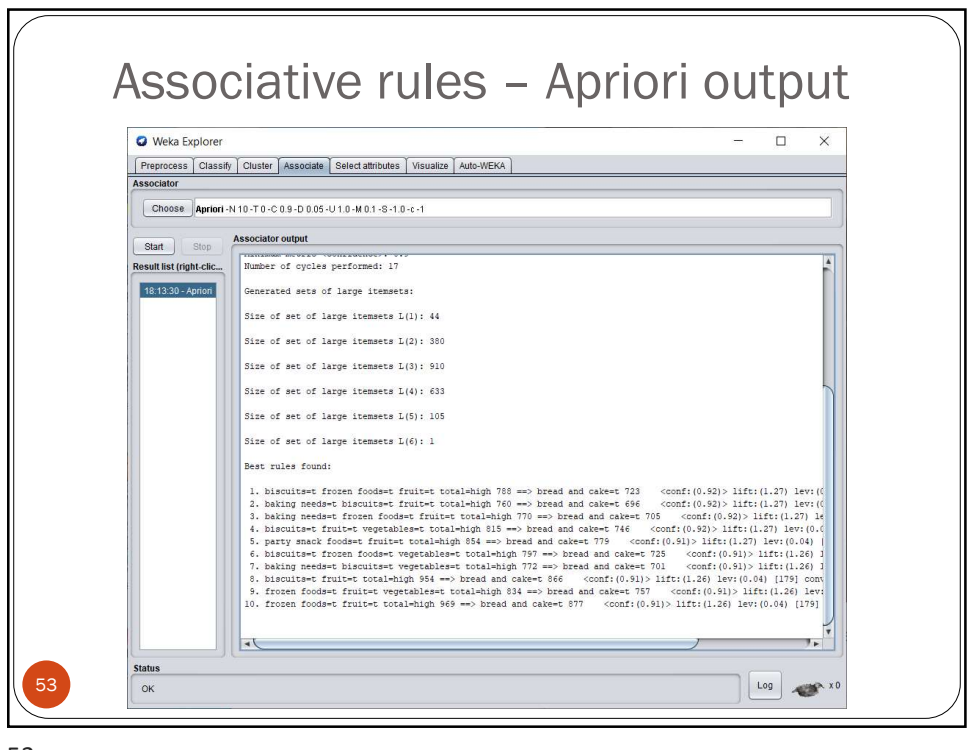

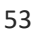

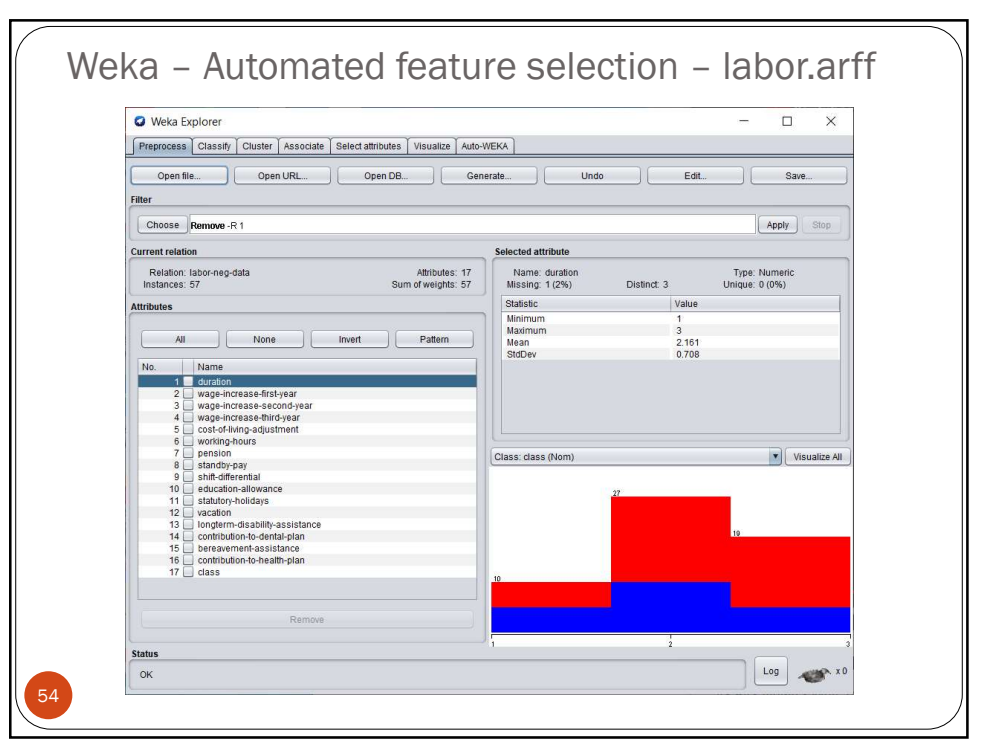

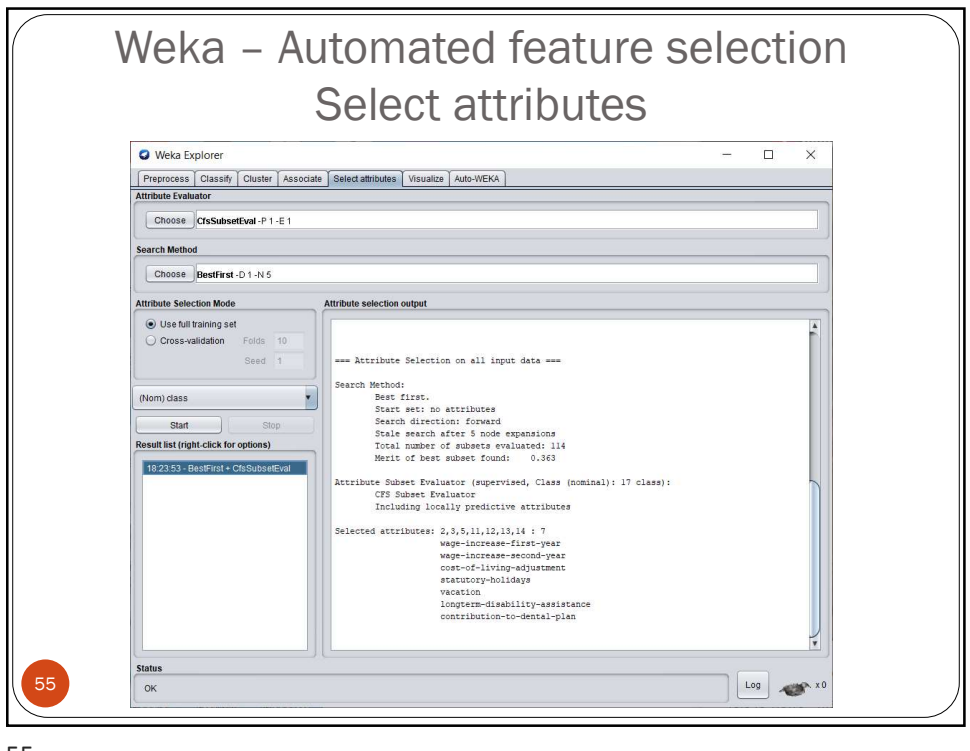

| WCKa Attilio       | ute Selection V    | isualize: labor-neg   | -data  | -wek     | a.filte | ers.un  | supe   | rvised.   | attribu | t      | 8773  |            | ×         |
|--------------------|--------------------|-----------------------|--------|----------|---------|---------|--------|-----------|---------|--------|-------|------------|-----------|
| Plot Matrix        | wage-increase-fire | t-yaage-increase-seco | rusyed | irliving | -adjus  | tnstati | itory  | -holiday: |         | vacati | on    | longterm-  | disabilit |
| class              | e it innin 1997)   |                       | 75     | 10       | Ψ.      | ST 7    | 75 - 3 | K NR      | 2 3     | 10     | W     | <i>8</i> . | Ĵ         |
|                    | ngar kata          | tusa ti a             | 10     | 0        | 30      | 13 2i   | 18 -   | c.        | 10      | 13     | 10    | 99         |           |
| ,                  | nana saar          | i inter totale        | 8      | 16       |         | 10      | 18 - 1 | 8 W       | 4 IS    | 18     | 12    | a          |           |
| contribution-to-de | ar as an auto      | anana magin na        | 10     | 12       | 1       | 28 - V  | ¥8 - 9 |           | 58      | 10     | 75    | 16         | 20        |
|                    | 8 1838 -           | No në Norska          | 8      | 28       | 2       | 2       | 20-3   | 2         | 2       | 20     | 12    | 11         | 20        |
| longterm-disabilit | an egoune          | N 20 19               | 20     |          | 14      | 17      | ŧi.    |           | 10      | 17     | 20    |            |           |
| iongconn-diadonic  | •                  | 1 1                   |        |          |         |         |        |           |         |        |       |            | 7.        |
| PlotSize: [100]    | 0                  |                       |        |          | _ (     | 🗌 Fa    | stscr  | olling (u | ses mo  | re mei | mory) |            |           |
| PointSize: [1] 🛛 🔾 | 2                  |                       |        |          | -       |         | Upda   | ate       | ļ       |        |       |            |           |
| Jitter: 🕥-         |                    |                       |        |          | -       | Sele    | ct Att | ributes   |         |        |       |            |           |
|                    |                    |                       |        |          | -       | Sub     | Sam    | ple % :   | 100     |        |       |            |           |

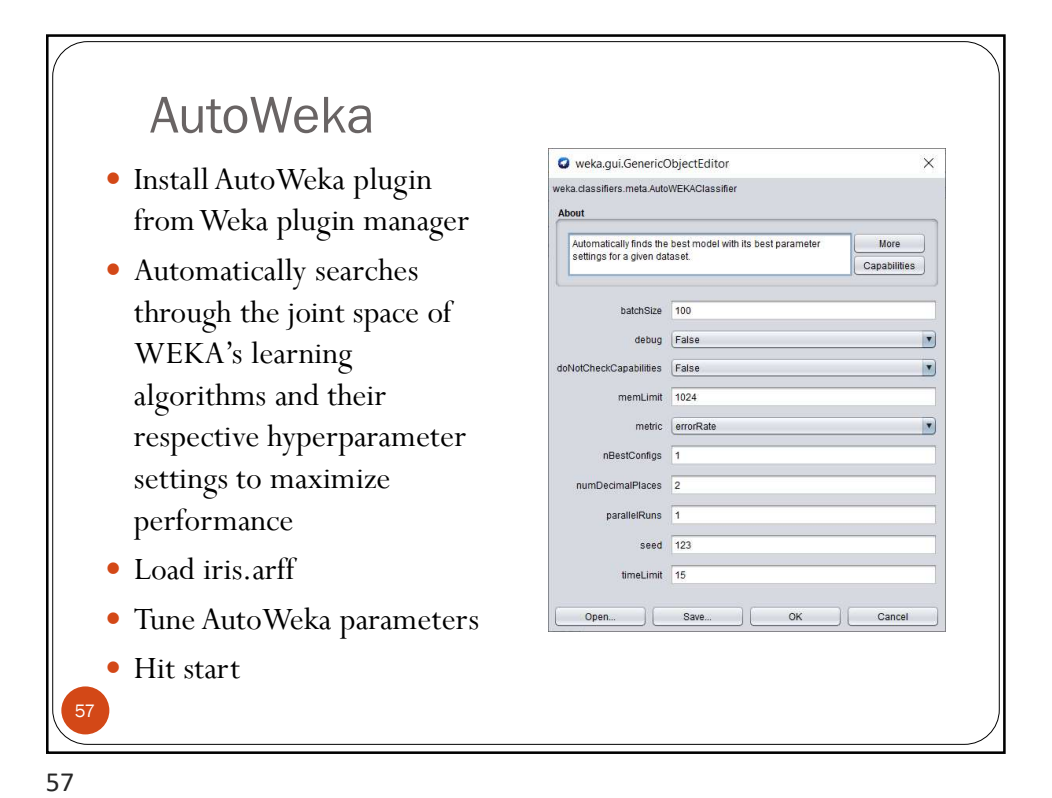

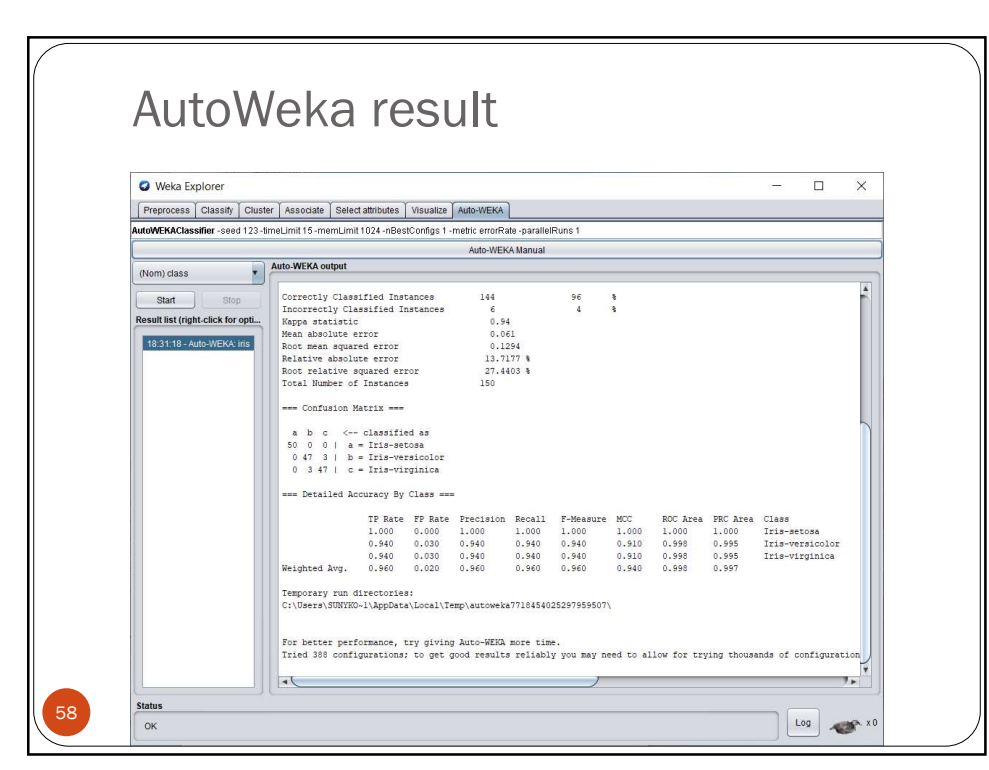

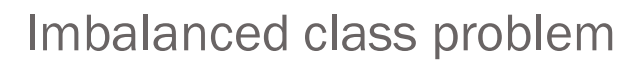

- Use Weka SMOTE filter
- Example of German Credit Data Analysis
- Two types of risks are associated with the bank's decision:
- If the applicant is a good credit risk, i.e. is likely to repay the loan, then not approving the loan to the person results in a loss of business to the bank
- If the applicant is a bad credit risk, i.e. is not likely to repay the loan, then approving the loan to the person results in a financial loss to the bank
- The German Credit data set is a publically available data set downloaded from the <u>UCI Machine Learning Repository</u>

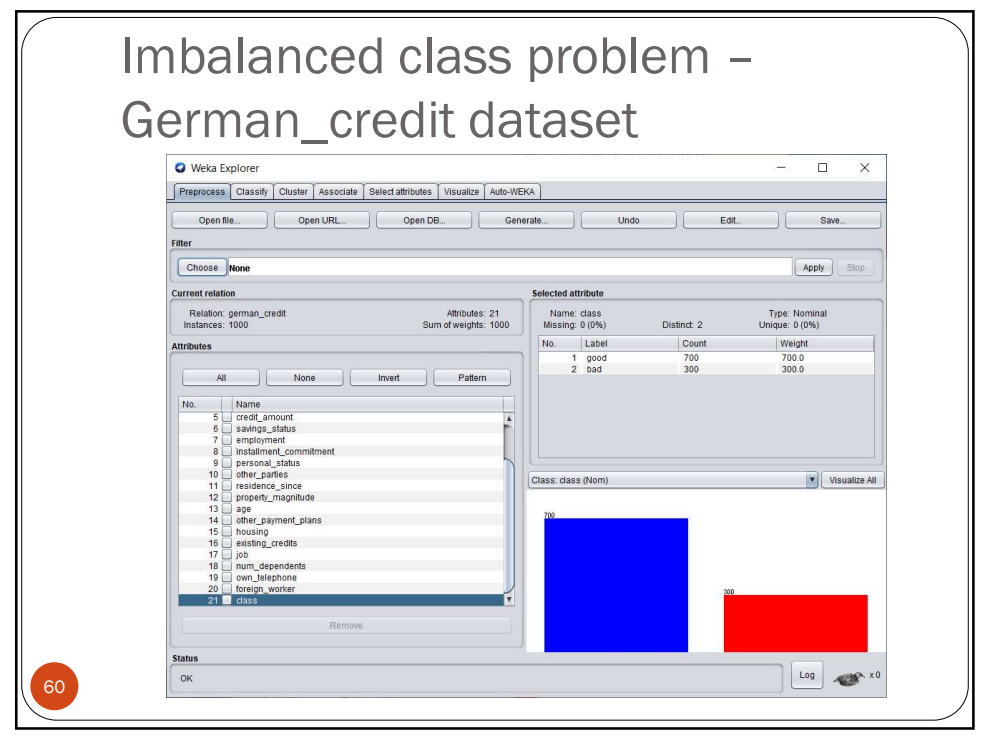

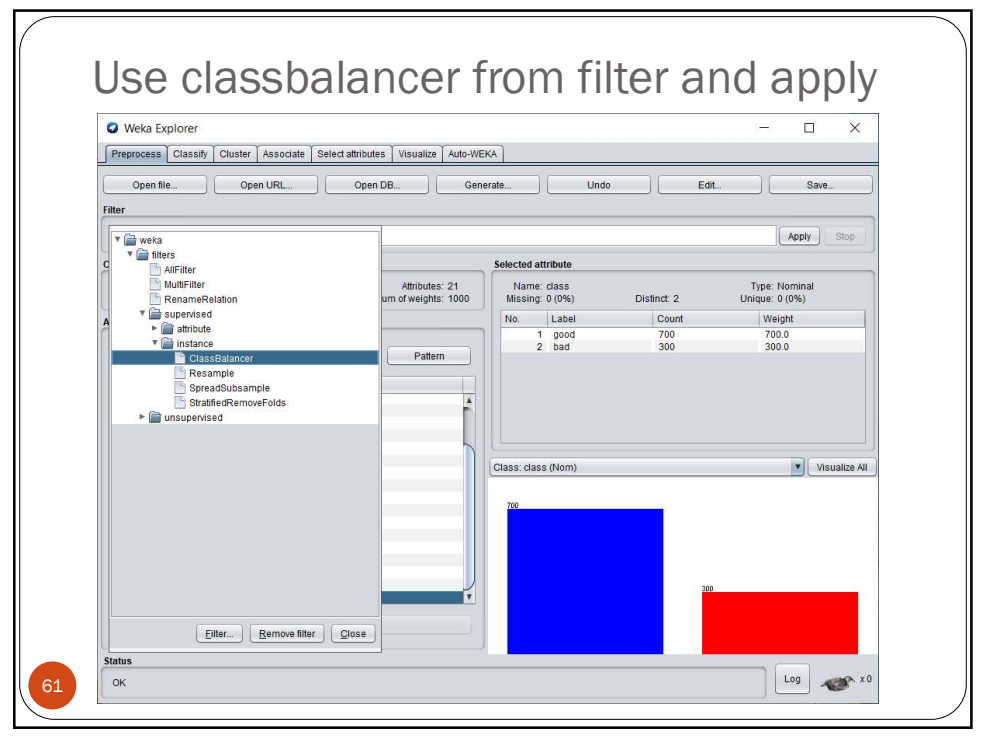

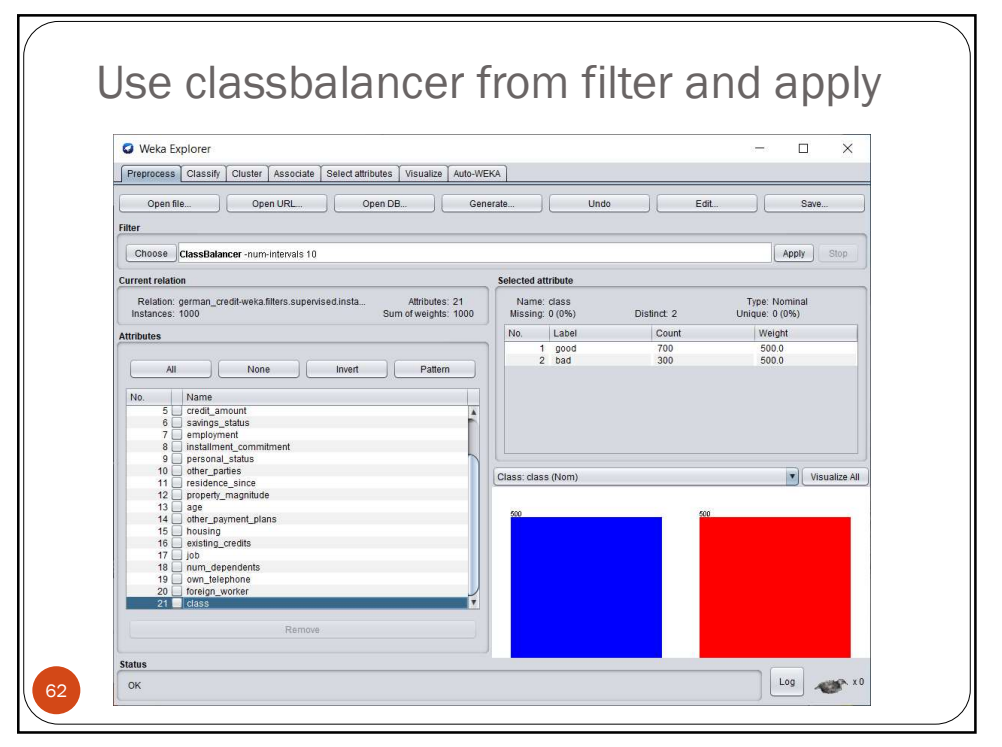

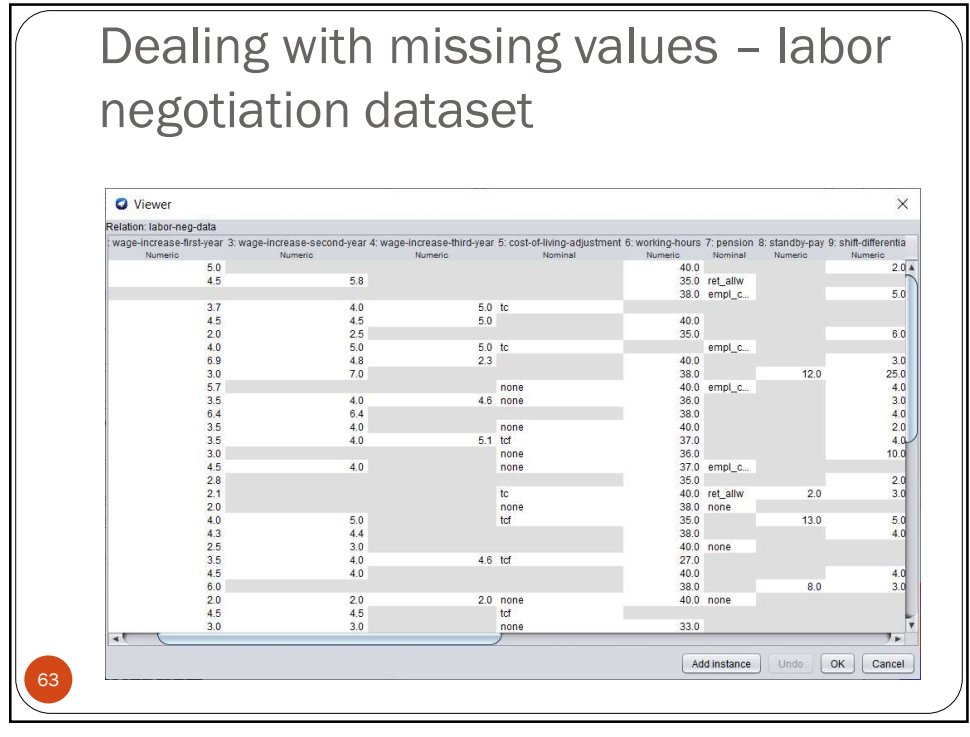

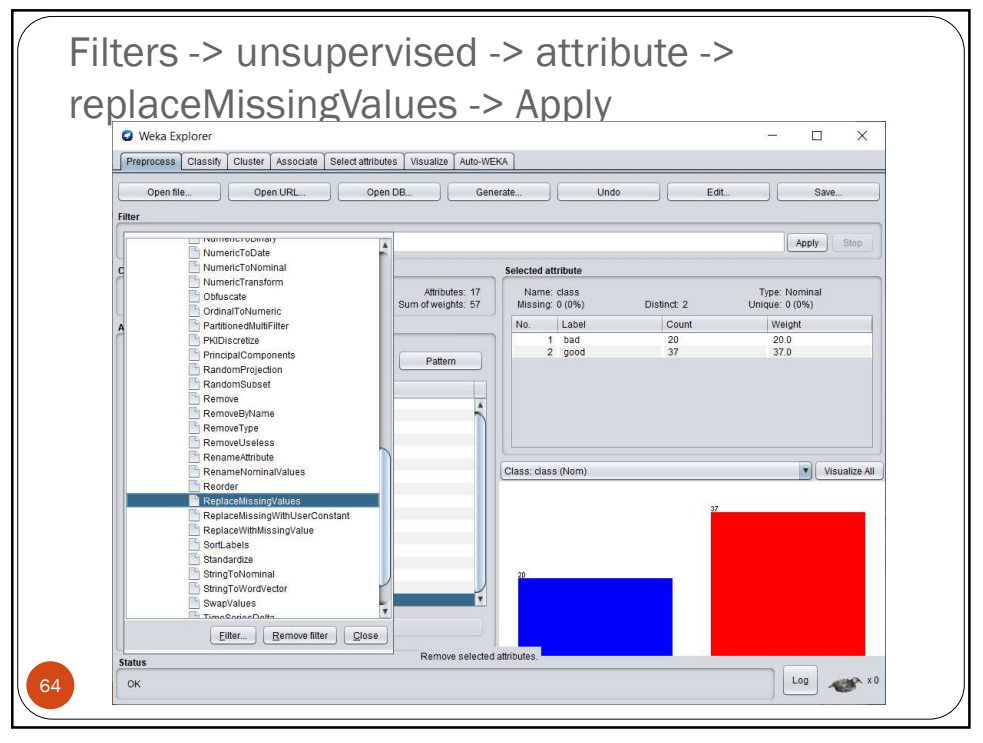

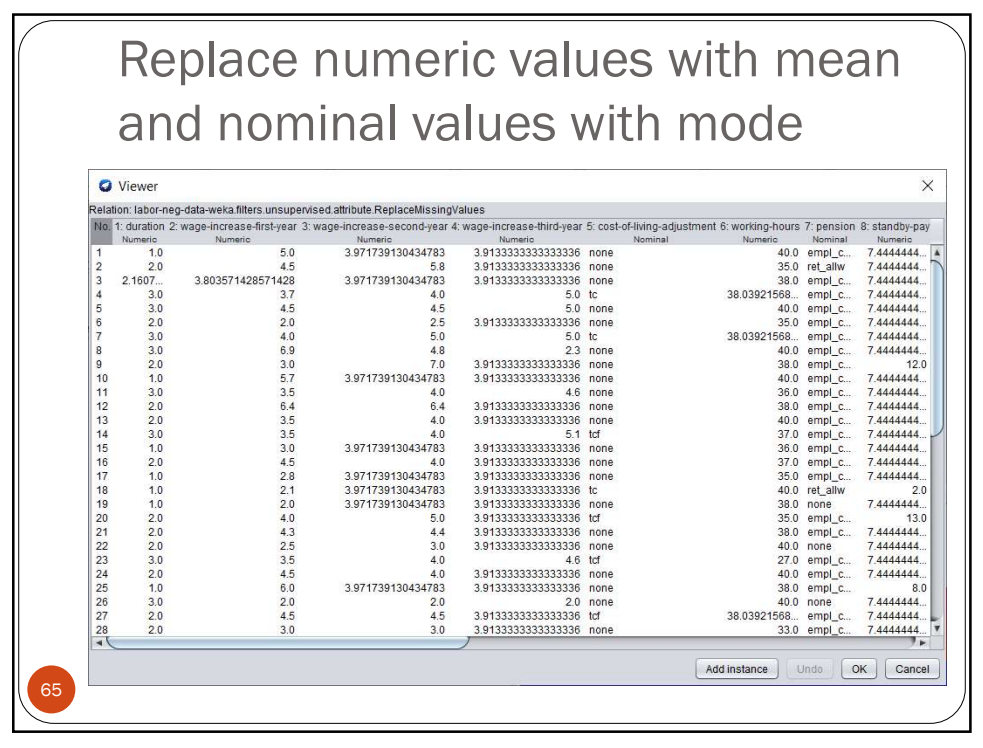

| Weka Explorer                         |                        |                                             |          |           |        |            |       |          |          | ×   |
|---------------------------------------|------------------------|---------------------------------------------|----------|-----------|--------|------------|-------|----------|----------|-----|
| Preprocess Classify Cluster Associa   | te Select attributes \ | /isualize A                                 | uto-WEKA |           |        |            |       |          |          |     |
| Classifier                            |                        |                                             |          |           |        |            |       |          |          |     |
| Choose NaiveBayes                     |                        |                                             |          |           |        |            |       |          |          |     |
| Test options                          | Classifier output      |                                             |          |           |        |            |       |          |          |     |
| O Use training set                    |                        |                                             |          |           |        |            |       |          |          |     |
| O Supplied test set Set               | Time taken to 1        | Time taken to build model: 0.01 seconds     |          |           |        |            |       |          |          |     |
| Cross-validation Folds 10             | === Stratified         | === Stratified cross-validation ===         |          |           |        |            |       |          |          |     |
|                                       | === Summary ===        |                                             |          |           |        |            |       |          |          |     |
| O Percentage spin % 00                | Correctly Class        | Correctly Classified Instances 52 91.2281 % |          |           |        |            |       |          |          |     |
| More options                          | Incorrectly Cla        | Incorrectly Classified Instances            |          |           |        | 5 8.7719 % |       |          |          |     |
|                                       | Mean absolute a        | rror                                        |          | 0.8       | 909    |            |       |          |          |     |
| (Nom) class                           | Root mean squar        | ed error                                    |          | 0.2472    |        |            |       |          |          |     |
|                                       | Relative absolu        | Relative absolute error                     |          |           | 676 %  |            |       |          |          |     |
| Start Stop                            | Root relative s        | squared er                                  | ror      | 51.7      | 767 %  |            |       |          |          |     |
| Result list (right-click for options) | TOTAL NUMBER OF        | - Instantou                                 | 5        |           |        |            |       |          |          |     |
|                                       | Detailed Ad            | curacy By                                   | Class    |           |        |            |       |          |          |     |
| 19:54:52 - Ifees.J48                  |                        | TD Date                                     | FD Date  | Precision | Pecal1 | F-Measure  | MCC   | POC Area | PPC Brea | C1a |
| 2017/25 - bayes NaiveBayes            |                        | 0.850                                       | 0.054    | 0.895     | 0.850  | 0.872      | 0.806 | 0.978    | 0.965    | bac |
|                                       |                        | 0.946                                       | 0.150    | 0.921     | 0.946  | 0.933      | 0.806 | 0.978    | 0.989    | god |
|                                       | Weighted Avg.          | 0.912                                       | 0.116    | 0.912     | 0.912  | 0.912      | 0.806 | 0.978    | 0.980    |     |
|                                       | === Confusion M        | fatrix ===                                  |          |           |        |            |       |          |          |     |
|                                       |                        |                                             |          |           |        |            |       |          |          | 5   |
|                                       | a b < c]               | lassified a                                 | 8.5      |           |        |            |       |          |          |     |
|                                       | 2 35   b = 0           | rood                                        |          |           |        |            |       |          |          |     |
|                                       |                        |                                             |          |           |        |            |       |          |          |     |
|                                       |                        |                                             |          |           |        |            |       |          |          |     |

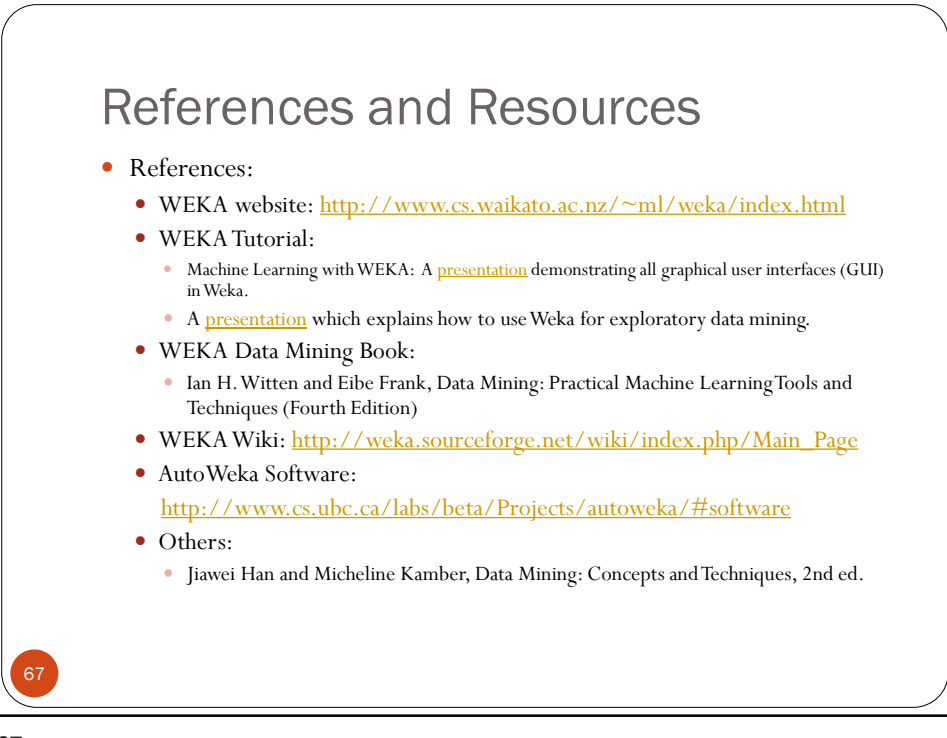